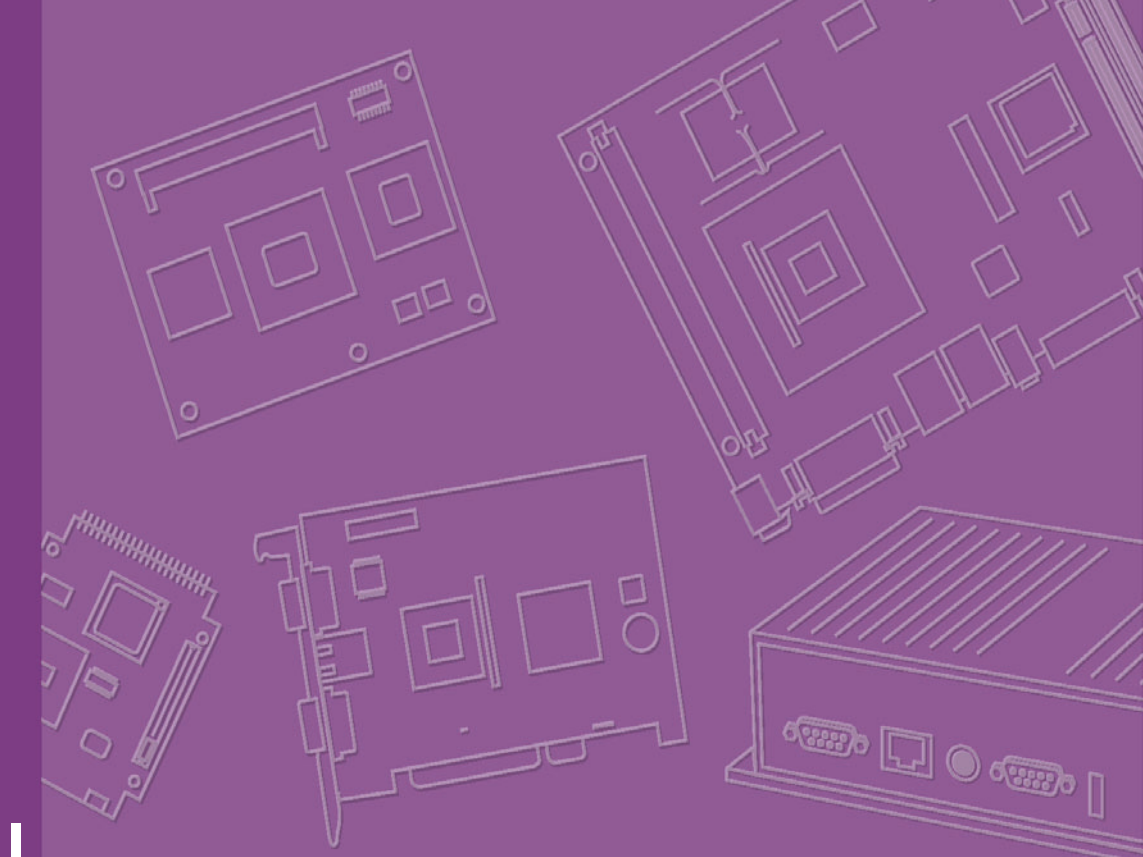

# **User Manual**

|  |  |  |  |  |  | Do |
|--|--|--|--|--|--|----|

# **AIMB-210**

Intel<sup>®</sup> Atom<sup>™</sup> processor N270 1.6 GHz FSB 533 MHz Mini-ITX Motherboard with VGA, LVDS, TV-Out, 6 COM, Dual GbE, 8 USB, 2 SATA II

Trusted ePlatform Services

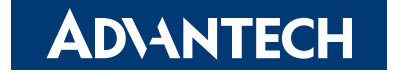

## Copyright

The documentation and the software included with this product are copyrighted 2009 by Advantech Co., Ltd. All rights are reserved. Advantech Co., Ltd. reserves the right to make improvements in the products described in this manual at any time without notice. No part of this manual may be reproduced, copied, translated or transmitted in any form or by any means without the prior written permission of Advantech Co., Ltd. Information provided in this manual is intended to be accurate and reliable. However, Advantech Co., Ltd. assumes no responsibility for its use, nor for any infringements of the rights of third parties, which may result from its use.

### **Acknowledgements**

AWARD is a trademark of Phoenix Technologies Ltd.

IBM and PC are trademarks of International Business Machines Corporation.

Intel<sup>®</sup> Atom<sup>™</sup> N270 is trademark of Intel Corporation

WinBond is a trademark of Winbond Corporation.

All other product names or trademarks are properties of their respective owners.

Part No. 2006021001 Printed in Taiwan Edition 2 April 2009

### A Message to the Customer

### **Advantech Customer Services**

Each and every Advantech product is built to the most exacting specifications to ensure reliable performance in the harsh and demanding conditions typical of industrial environments. Whether your new Advantech equipment is destined for the laboratory or the factory floor, you can be assured that your product will provide the reliability and ease of operation for which the name Advantech has come to be known.

Your satisfaction is our primary concern. Here is a guide to Advantech's customer services. To ensure you get the full benefit of our services, please follow the instructions below carefully.

### **Technical Support**

We want you to get the maximum performance from your products. So if you run into technical difficulties, we are here to help. For the most frequently asked questions, you can easily find answers in your product documentation. These answers are normally a lot more detailed than the ones we can give over the phone.

So please consult this manual first. If you still cannot find the answer, gather all the information or questions that apply to your problem, and with the product close at hand, call your dealer. Our dealers are well trained and ready to give you the support you need to get the most from your Advantech products. In fact, most problems reported are minor and are able to be easily solved over the phone.

In addition, free technical support is available from Advantech engineers every business day. We are always ready to give advice on application requirements or specific information on the installation and operation of any of our products.

## **Declaration of Conformity**

### FCC

This device complies with the requirements in part 15 of the FCC rules:

Operation is subject to the following two conditions:

- This device may not cause harmful interference
- This device must accept any interference received, including interference that may cause undesired operation.

This equipment has been tested and found to comply with the limits for a Class A digital device, pursuant to Part 15 of the FCC Rules. These limits are designed to provide reasonable protection against harmful interference when the equipment is operated in a commercial environment. This equipment generates, uses, and can radiate radio frequency energy and, if not installed and used in accordance with the instruction manual, may cause harmful interference to radio communications. Operation of this device in a residential area is likely to cause harmful interference in which case the user will be required to correct the interference at his/her own expense. The user is advised that any equipment changes or modifications not expressly approved by the party responsible for compliance would void the compliance to FCC regulations and therefore, the user's authority to operate the equipment.

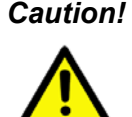

**Caution!** There is a danger of a new battery exploding if it is incorrectly installed. Do not attempt to recharge, force open, or heat the battery. Replace the battery only with the same or equivalent type recommended by the manufacturer. Discard used batteries according to the manufacturer's instructions.

# **Memory Compatibility**

| Brand               | Size   | Speed       | Vendor PN      | Advantech PN           | Memory                                                |
|---------------------|--------|-------------|----------------|------------------------|-------------------------------------------------------|
|                     | 256 MB | DDR2<br>667 | TS32MSQ64V     | NA                     | Hynix HY5PS121621B<br>FP-Y5 (32x16)                   |
| Transcend           | 512 MB | DDR2<br>667 | TS6QSJ23002-6S | 96SD2-512M667NN-<br>TR | SAMSUNG<br>K4T51083QC ZCE6<br>(64x8)                  |
| (RoHS)              | 1 GB   | DDR2<br>667 | TS128MSQ64V6J  | NA                     | SAMSUNG<br>K4T51083QC ZCE6<br>(64x8)                  |
|                     | 2 GB   | DDR2<br>667 | TS5QSU21640-6S | 96SD2-2G667NN-<br>TR1  | Micron D9HNL (128x8)                                  |
| Apacer              | 512 MB | DDR2<br>667 | 76.9325G.B17   | 96SD2I-512M667-<br>AP  | ELPIDA E5108AG-6E-<br>E (64x8)                        |
| (RoHS)              | 1 GB   | DDR2<br>667 | 76.0325G.B18   | 96SD2I-1G667-AP        | ELPIDA E5108AGBG-<br>6E-E (64x8)                      |
|                     | 256 MB | DDR2<br>667 | NA             | NA                     | ELPIDA E5116AF-6E-<br>E (32x16)                       |
| DSL                 | 512 MB | DDR2<br>667 | NA             | NA                     | ELPIDA E5108AGBG-<br>6E-E (64x8)                      |
| (RoHS)              | 1 GB   | DDR2<br>667 | NA             | NA                     | ELPIDA E5108AGBG-<br>6E-E (64x8)                      |
| _                   | 2 GB   | DDR2<br>667 | NA             | NA                     | ELPIDA E1108ACSE-<br>6E-E (128x8)                     |
| Transcend<br>(RoHS) | 1 GB   | DDR2<br>800 | TS2QSU23003-5E | 96SD2-1G800NN-<br>TR   | HYNIX<br>HY5PS12821E-FP-S5<br>(64x8)                  |
| DSL                 | 1 GB   | DDR2<br>800 | NA             | NA                     | ELPIDA TWN<br>E5108AHSE-8E-E<br>(64x8)                |
| (RoHS)              | 2 GB   | DDR2<br>800 | NA             | NA                     | ELPIDA JPN<br>E1108ACSE-8E-E<br>(128x8)               |
|                     | 256 MB | DDR2<br>533 | TS32MSQ64V     | NA                     | Hynix HY5PS121621B<br>FP-Y5 (32x16)                   |
| Transcend           | 512 MB | DDR2<br>533 | TS64MSQ64V5J   | 96SD2-512M533NN-<br>TR | Infineon HYB18T512<br>800AF37 SVV39006<br>0526 (32x8) |
|                     | 2 GB   | DDR2<br>533 | TS5QSU21640-6S | 96SD2-2G667NN-<br>TR1  | Micron D9HNL (128x8)                                  |
|                     | 256 MB | DDR2<br>533 | 78.82054.420   | NA                     | ELPIDA JAPAN<br>E5116AB-E<br>05050WPWA (64x8)         |
| Apacer              | 512MB  | DDR2<br>533 | 76.8325G.116   | 96SD2-512M533NN-<br>AP | ELPIDA JAPAN<br>E5108AB-E<br>04520WR5Q (64x8)         |
|                     | 1GB    | DDR2<br>533 | 78.02G71.422   | 96SD2-1G533NN-<br>AP   | ELPIDA TWN<br>E5108AE-E (64x8)                        |

# **Ordering Information**

| AIMB-210 Ordering Information |                       |         |             |     |     |      |        |      |
|-------------------------------|-----------------------|---------|-------------|-----|-----|------|--------|------|
| Part Number                   | On-board<br>Processor | Chipset | Memory      | LAN | СОМ | DVI  | LVDS   | ТРМ  |
| AIMB-210G2-S6A1E              | ATOM N270<br>1.6 GHz  | 945GSE  | DDR2<br>533 | 2   | 6   | None | Single | None |
| AIMB-210F-S6A1E*              | ATOM N270<br>1.6 GHz  | 945GSE  | DDR2<br>533 | 2   | 6   | None | Dual   | Yes  |

\* Minimum order quantity is required

## **Product Warranty (2 years)**

Advantech warrants to you, the original purchaser, that each of its products will be free from defects in materials and workmanship for two years from the date of purchase.

This warranty does not apply to any products which have been repaired or altered by persons other than repair personnel authorized by Advantech, or which have been subject to misuse, abuse, accident or improper installation. Advantech assumes no liability under the terms of this warranty as a consequence of such events.

Because of Advantech's high quality-control standards and rigorous testing, most of our customers never need to use our repair service. If an Advantech product is defective, it will be repaired or replaced at no charge during the warranty period. For outof-warranty repairs, you will be billed according to the cost of replacement materials, service time and freight. Please consult your dealer for more details.

If you think you have a defective product, follow these steps:

- 1. Collect all the information about the problem encountered. (For example, CPU speed, Advantech products used, other hardware and software used, etc.) Note anything abnormal and list any onscreen messages you get when the problem occurs.
- 2. Call your dealer and describe the problem. Please have your manual, product, and any helpful information readily available.
- 3. If your product is diagnosed as defective, obtain an RMA (return merchandise authorization) number from your dealer. This allows us to process your return more quickly.
- 4. Carefully pack the defective product, a fully-completed Repair and Replacement Order Card and a photocopy proof of purchase date (such as your sales receipt) in a shippable container. A product returned without proof of the purchase date is not eligible for warranty service.
- 5. Write the RMA number visibly on the outside of the package and ship it prepaid to your dealer.

## **Initial Inspection**

Before you begin installing your motherboard, please make sure that the following materials have been shipped:

- 1 x AIMB-210 ATOM N270 1.6 GHz Mini-ITX with VGA/LVDS/Dual GbE LAN
- 1 x IDE HDD cable
- 2 x SATA HDD cable
- 2 x SATA Power cable
- 3 x Serial port cable
- 1 x I/O port bracket
- 1 x Startup manual
- 1 x Driver CD
- 1 x Warranty card

If any of these items are missing or damaged, contact your distributor or sales representative immediately. We have carefully inspected the AIMB-210 mechanically and electrically before shipment. It should be free of marks and scratches and in perfect working order upon receipt. As you unpack the AIMB-210, check it for signs of shipping damage. (For example, damaged box, scratches, dents, etc.) If it is damaged or it fails to meet the specifications, notify our service department or your local sales representative immediately. Also notify the carrier. Retain the shipping carton and packing material for inspection by the carrier. After inspection, we will make arrangements to repair or replace the unit.

AIMB-210 User Manual

# Contents

| Chapter | 1            | General Information                                        | 1                     |
|---------|--------------|------------------------------------------------------------|-----------------------|
|         | 1.1          | Introduction                                               | 2                     |
|         | 1.2          | Features                                                   | 2                     |
|         | 1.3          | Specifications                                             | 3                     |
|         |              | 1.3.1 System                                               | 3                     |
|         |              | 1.3.2 Memory                                               | 3                     |
|         |              | 1.3.3 Input/Output                                         | 3                     |
|         |              | 1.3.4 Graphics                                             | 3                     |
|         |              | 1.3.5 Ethernet LAN                                         | 3                     |
|         |              | 1.3.6 Industrial features                                  | 4                     |
|         |              | 1.3.7 Mechanical and environmental specifications          | 4                     |
|         | 1.4          | Jumpers and Connectors                                     | 4                     |
|         |              | Table 1.1: Jumpers                                         | 4                     |
|         |              | Table 1.2: Connectors                                      | 4                     |
|         | 1.5          | Board layout: Jumper and Connector Locations               | 6                     |
|         |              | Figure 1.1 Jumper and Connector Location                   | 6                     |
|         |              | Figure 1.2 I/O Connectors                                  | 6                     |
|         | 1.6          | AIMB-210 Board Diagram                                     | 7                     |
|         |              | Figure 1.3 AIMB-210 Board Diagram                          | 7                     |
|         | 1.7          | Safety Precautions                                         | 8                     |
|         | 1.8          | Jumper Settings                                            | 9                     |
|         |              | 1.8.1 How to Set Jumpers                                   | 9                     |
|         |              | 1.8.2 CMOS Clear (CMOS1)                                   | 9                     |
|         |              | Table 1.3: CMOS1                                           | 9                     |
|         |              | 1.8.3 COM2 RS 232/422/485 Mode Selector (JSETCOM2)         | 10                    |
|         |              | Table 1.4: COM2 RS 232/422/485 Mode Selector<br>(JSETCOM2) | 10                    |
|         |              | 1.8.4 JLV1/JLV2: LCD Power 3.3 V/5 V Selector              | 10                    |
|         |              | Table 1.5: JLV1/JLV2: LCD Power 3.3 V/5 V Selector         | 10                    |
|         |              | 1.8.5 JPSON1: ATX, AT Mode Selector                        | 11                    |
|         |              | Table 1.6: JPSON1: ATX, AT Mode Selector                   | 11                    |
|         |              | 1.8.6 JWDT1: Watchdog Timer Output Option                  | 11                    |
|         |              | Table 1.7: JWDT1: Watchdog Timer Output Option             | 11                    |
|         | 1.9          | System Memory                                              | 12                    |
|         | 1.10         | Memory Installation Procedures                             | 12                    |
| Chapter | 2            | Connecting Peripherals                                     | 13                    |
|         | 21           | Introduction                                               | 14                    |
|         | 2.1          | Parallel Port /I DT1)                                      | 1 <del>4</del><br>1/1 |
|         | 2.2          | Primary (IDE1) IDE Connector                               | 17                    |
|         | 2.5          | USB Porte (LAN1 USB12/LAN2 USB3//USB56/USB78)              | 16                    |
|         | 2.4          | Table 2.1: I AN LED Indicator                              | 10                    |
|         | 25           | TAble 2.1. LAN LED Indicator                               | 10                    |
|         | 2.0          | Table 2.2: TV Out Connector (TVOUT1)                       | 17                    |
|         | 26           | VGA Connector (VGA1)                                       | 17                    |
|         | ∠.0<br>2.7   | Serial Ports (COM1~COM6)                                   | 10                    |
|         | 2.7          | PS/2 Keyboard and Mouse Connector (KBMS1)                  | 19                    |
|         | 2.0          | CPILEan Connector (CPILEANIA)                              | 20<br>21              |
|         | ∠.७<br>२.10  | System EAN Connector (CHA EANI)                            | ∠ I<br>ດດ             |
|         | ∠.10<br>2.11 | Eront Danel Connectors (JED1/JED2/JED2)                    | 22<br>22              |
|         | 2.11         | 2 11 1 ATV soft power switch ( IED1 / DW/D SW/)            | ∠ວ<br>ດາ              |
|         |              | 2.11.1 ATA SUL PUNCI SWILLI (JFFT/FWR_SW)                  | ∠ວ<br>ດາ              |
|         |              | 2.11.2 RESEL (JEFT / RESEL).                               | ∠ວ<br>ດາ              |
|         |              | 2.11.3 HDD LED (JFF2 / NDDLED)                             | ∠J                    |

|      | 2.11.4 External speaker (JFP2 / SPEAKER)      | 23 |
|------|-----------------------------------------------|----|
|      | 2.11.5 Power LED and keyboard lock connector  |    |
|      | (JFP3 / PWR_LED & KEY LOCK)                   |    |
|      | Table 2.3: ATX power supply LED status        |    |
|      | (No support for AT power)                     |    |
| 2.12 | Line In, Line Out, Mic In Connector (AUDIO1)  | 25 |
| 2.13 | Serial ATA Interface (SATA1, SATA2)           |    |
| 2.14 | PCI                                           |    |
| 2.15 | Front Headphone Connector (FPAUD1)            |    |
| 2.16 | ATX Power Connector (EATXPWR1)                |    |
| 2.17 | SPI Flash connector(SPI_CN1)                  | 30 |
| 2.18 | LCD Inverter Connector INV1 & INV2 (Optional) |    |
| 2.19 | LVDS Connector LVDS1 & LVDS2 (Optional)       | 32 |
| 2.20 | Digital I/O Connector (DIO1)                  | 33 |
|      |                                               |    |

#### 

| 3.1 | Introdu | iction                                      |    |
|-----|---------|---------------------------------------------|----|
| 3.2 | BIOS S  | Setup                                       |    |
|     | 3.2.1   | Main Menu                                   |    |
|     | 3.2.2   | Standard CMOS Features                      |    |
|     | 3.2.3   | Advanced BIOS Features                      |    |
|     | 3.2.4   | Advanced Chipset Features                   | 40 |
|     | 3.2.5   | Integrated Peripherals                      |    |
|     | 3.2.6   | USB Device Setting                          | 44 |
|     | 3.2.7   | Security Chip Configuration (Optional Item) | 45 |
|     | 3.2.8   | TPM Support                                 | 45 |
|     | 3.2.9   | Power Management Setup                      | 46 |
|     | 3.2.10  | PnP/PCI Configurations                      | 48 |
|     | 3.2.11  | PC Health Status                            |    |
|     | 3.2.12  | Frequency/Voltage Control                   | 49 |
|     | 3.2.13  | Load Setup Defaults                         | 50 |
|     | 3.2.14  | Set Password                                | 50 |
|     | 3.2.15  | Save & Exit Setup                           | 52 |
|     | 3.2.16  | Quit without Saving                         | 52 |

# Chapter 4 Chipset Software Installation Utility 53

| 4.1 | Before You Begin        | 54 |
|-----|-------------------------|----|
| 4.2 | Introduction            | 54 |
| 4.3 | Windows XP Driver Setup | 55 |

# Chapter 5 VGA Setup ...... 57

| 5.1 | Introduction          | 58 |
|-----|-----------------------|----|
| 5.2 | Windows Vista/XP/2000 | 58 |

# Chapter 6 LAN Configuration ...... 59

| 6.1 | Introduction                                 | 60 |
|-----|----------------------------------------------|----|
| 6.2 | Features                                     | 60 |
| 6.3 | Installation                                 | 60 |
| 6.4 | Win XP/Vista Driver Setup (Realtek RTL8111C) | 60 |

# Appendix A Programming the Watchdog Timer..61

| A.1        | Programming the Watchdog Timer<br>A.1.1 Watchdog Timer Overview                                                                                                    | 62<br>62       |
|------------|----------------------------------------------------------------------------------------------------|----------------|
|            | A.1.2 Programming the Watchdog Timer                                                                                                    | 62             |
|            | Table A.1: Watchdog Timer Registers                                                                                                    | 64             |
|            | A.1.3 Example Program                                                                                                    | 65             |
| Appendix B | I/O Pin Assignments                                                                                                    | 69             |
| B.1        | Parallel Port (LPT1)<br>Table B.1: Parallel Port (LPT1)                                                                                                    | 70<br>70       |
| B.2        | USB Header (USB56, USB78)<br>Table B.2: USB Header (USB56)                                                                                                    | 70<br>70       |
| B.3        | VGA Connector (VGA1)<br>Table B.3: VGA Connector (VGA1)                                                                                                    | 71<br>71       |
| B.4        | RS-232 Interface                                                                                                    | 71             |
| B.5        | RS-232/422/485 Setting Interface (JETCOM2)<br>Table B.5: RS-232/422/485 Setting Interface (JETCOM2)                                                                    | 72             |
| B.6        | SPI_CN1: SPI Fresh Card Pin Connector<br>Table B.6: SPI_CN1:SPI Fresh Card Pin Connector                                                                               | 72             |
| B.7        | PS/2 Keyboard and Mouse Connector (KBMS1)<br>Table B.7: PS/2 Keyboard and Mouse Connector (KBMS1)                                                                      | 73             |
| B.8        | CPU Fan Power Connector (CPU_FAN1)<br>Table B.8: CPU Fan Power Connector (CPU_FAN1)                                                                                    | 73<br>73       |
| B.9        | System Fan Power Connector (CHA_FAN1)<br>Table B.9: System Fan Power Connector<br>(SYSEAN1/SYSEAN2)                                                                    | 74             |
| B.10       | Power LED & Keyboard Lock Connector (JFP3)                                                                                                    | 74             |
| B.11       | HDD LED and External Speaker Connector (JFP2/HDD LED and SPEAKER)                                                                                                    | 75             |
| B.12       | Iable B.11:External Speaker Connector (JFP2/SPEAKER)   ATX Soft Power Switch and Reset Connector   (JFP1/ PWR-SW and RESET)   Table B 12:Reset Connector (JEP1/ RESET) | 75             |
| B.13       | ATX Power Connector (EATXPWR1)                                                                                                    | 76             |
| B.14       | USB/LAN ports (LAN1_USB12/LAN2_USB34)<br>Table B.14:USB Port<br>Table B.15:Ethernet 10/100 Mbps RJ-45 Port                                                             | 76<br>76<br>76 |
| B.15       | Line In, Line Out, Mic In Connector (AUDIO1)                                                                                                    | 77             |
| B.16       | Serial ATA0/1 (SATA1/SATA2)                                                                                                    | 77             |
| B.17       | Table B.16:Serial ATA 0/1 (SATA1/SATA2)<br>AT/ATX Mode (PSON1)                                                                                                    | 77<br>77       |
| B.18       | Table B.17:AT/ATX Mode (PSON1)<br>AC-97 Audio Interface (FPAUD1)                                                                                                    | 77<br>77       |
| B.19       | Table B.18:AT/ATX Mode (PSON1)<br>GPIO Pin Header (GPIO1)                                                                                                    | 77<br>78       |
| B.20       | Table B.19:AT/ATX Mode (PSON1)<br>LVDS Connector: LVDS1 & LVDS2 (Optional)<br>Table B.20:LVDS1 Connector (Optional)                                                    | 78<br>79<br>79 |
| B.21       | LVDS Power Jumper (JLV1, JLV2)<br>Table B 22:1 VDS Power Jumper                                                                                                    | 80<br>80<br>   |
| B.22       | LVDS Invert: INV1 & INV2 (Optional)<br>Table B 23:1 VDS Power Jumper                                                                                                   | 81<br>81       |
| B.23       | System I/O Ports                                                                                                    | 81             |

|      | Table B.24:System I/O Ports        | 81 |
|------|------------------------------------|----|
| B.24 | DMA Channel Assignments            | 82 |
|      | Table B.25:DMA Channel Assignments | 82 |
| B.25 | Interrupt Assignments              | 82 |
|      | Table B.26:Interrupt Assignments   | 82 |
| B.26 | 1st MB Memory Map                  | 82 |
|      | Table B.27:1st MB Memory Map       | 82 |

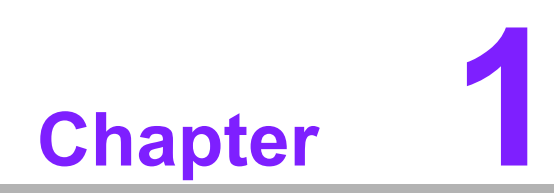

**General Information** 

Download from Www.Somanuals.com. All Manuals Search And Download.

# 1.1 Introduction

The AIMB-210 is designed with the Intel<sup>®</sup> 945GSE and the ICH7M for industrial applications that require both performance computing and enhanced power management capabilities. The motherboard has on board CPU Intel<sup>®</sup> Atom<sup>™</sup> N270 1.6GHz with 533 MHz front side bus and DDR2 533 MHz up to 2 GB.

The AIMB-210 offers cost-saving integrated graphics, built on the Intel<sup>®</sup> 945GSE chipset and features the unique Intel<sup>®</sup> Extreme Graphics architecture that maximizes VGA performance and shares system memory up to 224 MB.

Advantech AIMB-210 is designed with an Intel<sup>®</sup> 945GSE chipset and on board CPU Intel<sup>®</sup> ATOM<sup>™</sup> N270 1.6GHz FSB 533 MHz processor. A rich I/O connectivity of 6 serial ports, 8 USB 2.0, Dual GbE LAN and 2 SATA ports.

### **1.2 Features**

- Cost effective 945GSE chipset: supports 533 Front side bus
- Rich I/O connectivity: 6 serial ports, 8 USB 2.0, Dual GbE LAN
- Standard Mini-ITX form factor with industrial feature: The AIMB-210 is a fullfeatured Mini-ITX motherboard with balanced expandability and performance
- Wide selection of storage devices: IDE HDD, SATA HDD, CF, customers benefit from the flexibility of using the most suitable storage device for larger capacity
- Optimized integrated graphic solution: With Intel<sup>®</sup> Graphics Media Accelerator 950, supports versatile display options and 32-bit 3D graphics engine.

# **1.3 Specifications**

### 1.3.1 System

- CPU: Intel<sup>®</sup> Atom<sup>™</sup> N270 1.6 GHz FSB 533 MHz
- BIOS: Award SPI 16 Mbit BIOS
- System chipset: Intel<sup>®</sup> 945GSE with ICH7M
- SATA hard disk drive interface: Two on-board SATA connectors with data transmission rate up to 150 MB
- IDE Interface: One onboard IDE connector supporting up to two enhanced IDE devices. Supports PIO mode 4 (16.67 MB/s data transfer rate) and ATA 33/66/ 100 (33/66/100 MB/s data transfer rate) BIOS enabled/disabled
- **CF interface:** Supports compact flash Type II

### 1.3.2 Memory

RAM: Up to 2 GB in 1 slots 200-pin SODIMM sockets. Supports single channel DDRII 533 SDRAM

### 1.3.3 Input/Output

- PCI bus: 1 PCI slot
- Enhanced parallel port: Configured to LPT1, with 25 pin box header. Supports EPP/SPP/ECP
- Serial ports: Six serial ports, COM2 is RS-232/422/485 and five of RS-232 serial ports
- Keyboard and PS/2 mouse connector: Two 6-pin mini-DIN connectors are located on the mounting bracket for easy connection to a PS/2 keyboard and mouse
- USB port: Supports up to eight USB 2.0 ports with transmission rate up to 480 Mbps, 4 on board pin header and 4 external ports)
- **GPIO connector:** 16-bit general purpose Input/Output

### 1.3.4 Graphics

- **Controller:** Chipset integrated VGA controller
- **Display memory:** Dynamically shared system memory up to 224 MB
- **CRT:** Up to 2048 x 1536 resolution, 400 MHz RAMDAC
- LVDS1: Supports single channel 18-bit/ dual channel 36-bit LVDS
- LVDS2 (optional): Supports single channel 18/24-bit/ dual channel 24/48-bit LVDS via Chrontel 7308B transmitter
- TV-Out: Support both S-video and composite video via cables (TV-out function is not supported during POST stage)

### 1.3.5 Ethernet LAN

- Supporting dual 10/100/1000 Mbps Ethernet port (s) via PCI Express x1 bus which provides 500 MB/s data transmission rate
- Controller: LAN: Realtek RTL8111C

### **1.3.6 Industrial features**

- Watchdog timer: Can generate a system reset. The watchdog timer is programmable, with each unit equal to one second or one minute (255 levels)
- **TPM1.2(optional):** Infineon TPM chip SLB9635 TT 1.2 Module Onboard

### **1.3.7** Mechanical and environmental specifications

- **Operating temperature:** 0 ~ 60° C (32 ~ 140° F, Depending on CPU)
- **Storage temperature:** -20 ~ 70° C (-4 ~ 158° F)
- Humidity: 5 ~ 95% non-condensing
- Power supply voltage: +3.3 V, +5 V, +12 V, -12 V, 5 Vsb
- Power consumption:

+5 V @ 1.96 A, +3.3 V @ 1.21 A, +12 V @ 0.19 A, 5 VSB @ 0.28, -12 V@ 0.06 A. Measure the maximum current value which system under maximum load (CPU: Top speed, RAM & Graphic: Full loading)

- Board size: 170 mm x 170 mm (6.69" x 6.69")
- Board weight: 0.365 kg

### **1.4 Jumpers and Connectors**

Connectors on the AIMB-210 motherboard link it to external devices such as hard disk drives and a keyboard. In addition, the board has a number of jumpers used to configure your system for your application.

The tables below list the function of each of the board jumpers and connectors. Later sections in this chapter give instructions on setting jumpers. Chapter 2 gives instructions for connecting external devices to your motherboard.

| Table 1.1: Jumpers |                                |  |  |  |
|--------------------|--------------------------------|--|--|--|
| Label              | Function                       |  |  |  |
| CMOS1              | CMOS clear                     |  |  |  |
| JPSON1             | AT/ATX mode selector           |  |  |  |
| JSETCOM2           | Serial port: RS232/RS422/RS485 |  |  |  |

| Table 1.2: Connectors                |                                                              |  |
|--------------------------------------|--------------------------------------------------------------|--|
| Label                                | Functions                                                    |  |
| JFP1                                 | Power Switch / Reset connector                               |  |
| JFP2                                 | External speaker / SATA HDD LED connector / SM Bus connector |  |
|                                      | Power LED                                                    |  |
|                                      | Suspend: Fast flash (ATX/ AT)                                |  |
| JFP3(Keyboard Lock<br>and Power LED) | System On: ON (ATX/ AT)                                      |  |
|                                      | System Off: OFF (AT)                                         |  |
|                                      | System Off: Slow flash (ATX)                                 |  |
| CMOS1                                | CMOS clear (Default 1-2)                                     |  |
| JSETCOM2                             | COM2 RS232/422/485 Jumper Setting                            |  |
| JLV1                                 | LVDS1 LCD power 3.3V/5V selection Default (1-2, 3.3V)        |  |
| JLV2                                 | LVDS2 LCD power 3.3V/5V selection Default (1-2, 3.3V)        |  |
| JPSON1                               | AT(1-2) / ATX(2-3) (Default 2-3)                             |  |
| LPT1                                 | parallel connector                                           |  |

AIMB-210 User Manual

| - (          | - )      |
|--------------|----------|
|              | 1        |
|              | _        |
|              | )        |
|              |          |
| - <b>n</b> : |          |
|              |          |
| -            |          |
| - (C)        | )        |
|              |          |
|              | m.,      |
|              |          |
| - UL         | )        |
| _            |          |
|              | 5        |
|              |          |
|              |          |
| _            | ~        |
|              |          |
|              |          |
|              |          |
|              |          |
|              |          |
|              |          |
|              |          |
|              |          |
|              |          |
| - ( ii       | - )      |
|              | 1        |
|              |          |
| - ( L        | )        |
|              |          |
| _            | 7        |
|              |          |
|              |          |
| - (L)        | )        |
|              | · · · ·  |
| _            | 5        |
|              |          |
| - (1)        | )        |
|              |          |
|              |          |
|              |          |
|              |          |
|              |          |
|              | )        |
|              |          |
|              | ь.       |
|              | 1.1      |
| - ( )        | )        |
| _            | _        |
|              | 5        |
|              | ř.       |
|              | )        |
| _            | 5        |
| _            | Ø.,      |
| 01           |          |
| L            | 1        |
|              |          |
|              |          |
|              |          |
|              | <u> </u> |
|              | 1        |
|              |          |
|              | 7        |
| _            | 1        |

| USB56      | USB port 5, 6 (on board)                                    |  |
|------------|-------------------------------------------------------------|--|
| USB78      | USB port 7, 8 (on board)                                    |  |
| VGA1       | VGA connector                                               |  |
| VGA2       | TV-Out connector                                            |  |
| COM12      | Serial port: COM1 (RS232) and COM2 (RS232, RS422 and RS485) |  |
| COM3       | Serial port: COM3 (RS232)                                   |  |
| COM4       | Serial port connector                                       |  |
| COM5       | Serial port connector                                       |  |
| COM6       | Serial port connector                                       |  |
| KBMS1      | PS/2 Keyboard and Mouse connector                           |  |
| CPUFAN1    | CPU FAN connector(3-pin)                                    |  |
| SYSFAN1    | System FAN connector(3-pin)                                 |  |
| LAN1_USB12 | LAN1 / USB port 1, 2                                        |  |
| LAN2_USB34 | LAN2 / USB port 3, 4                                        |  |
| CF1        | CF Socket                                                   |  |
| AUDIO1     | Audio connector                                             |  |
| FPAUD1     | HD Audio Front Panel Pin Header                             |  |
| GPIO1      | GPIO Header                                                 |  |
| IDE1       | IDE connector                                               |  |
| EATXPWR1   | ATX 20Pin Main power connector                              |  |
| INV1       | LVDS1 Inverter Power                                        |  |
| INV2       | LVDS2 Inverter Power                                        |  |
| LVDS1      | LVDS1 connector (Internal)                                  |  |
| LVDS2      | LVDS2 connector (Internal)                                  |  |
| PCI1       | PCI Slot                                                    |  |
| SATA1      | Serial ATA1                                                 |  |
| SATA2      | Serial ATA2                                                 |  |
| DIMMA1     | Memory connector channel                                    |  |
| BAT1       | Battery Connector                                           |  |
| SPI_CN1    | SPI flash update connector                                  |  |
| JWDT1      | Watchdog Reset                                              |  |
| SPI1       | SPI BIOS socket                                             |  |
|            |                                                             |  |

## **1.5 Board layout: Jumper and Connector Locations**

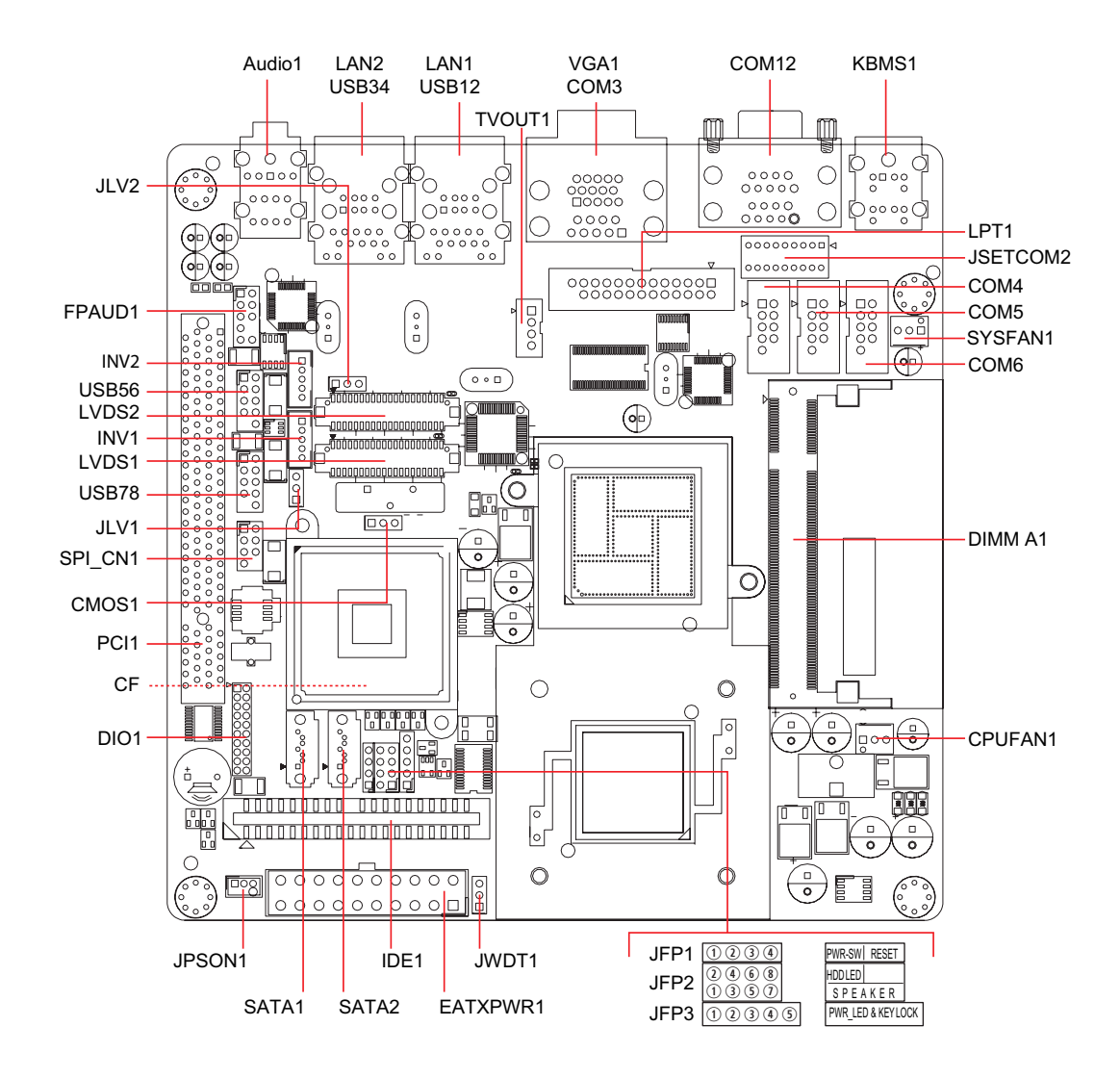

Figure 1.1 Jumper and Connector Location

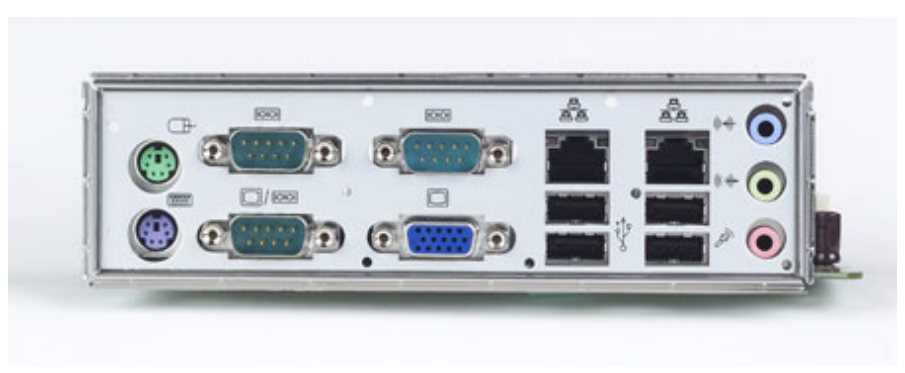

Figure 1.2 I/O Connectors

# 1.6 AIMB-210 Board Diagram

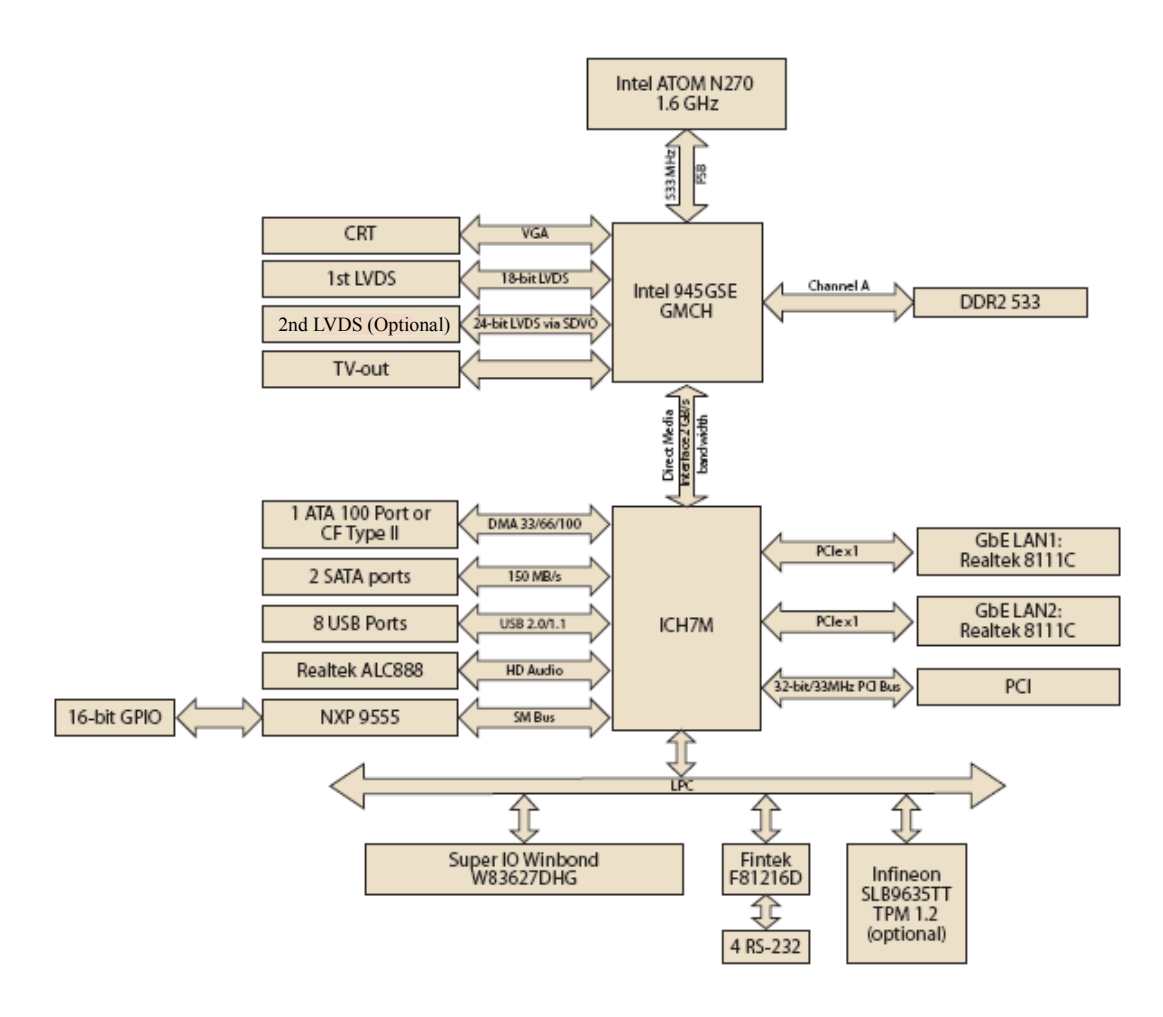

Figure 1.3 AIMB-210 Board Diagram

#### 1.7 **Safety Precautions**

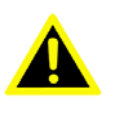

Warning! Always completely disconnect the power cord from chassis whenever you work with the hardware. Do not make connections while the power is on. Sensitive electronic components can be damaged by sudden power surges. Only experienced electronics personnel should open the PC chassis.

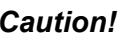

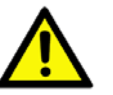

**Caution!** Always ground yourself to remove any static charge before touching the motherboard. Modern electronic devices are very sensitive to electrostatic discharges. As a safety precaution, use a grounding wrist strap at all times. Place all electronic components on a static-dissipative surface or in a static-shielded bag when they are not in the chassis.

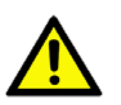

**Caution!** The computer is provided with a battery-powered real-time clock circuit. There is a danger of explosion if battery is incorrectly replaced. Replace only with same or equivalent type recommended by the manufacturer. Discard used batteries according to manufacturer's instructions.

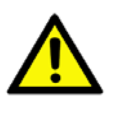

**Caution!** There is a danger of a new battery exploding if it is incorrectly installed. Do not attempt to recharge, force open, or heat the battery. Replace the battery only with the same or equivalent type recommended by the manufacturer. Discard used batteries according to the manufacturer's instructions.

### 1.8 Jumper Settings

This section provides instructions on how to configure your motherboard by setting the jumpers. It also includes the motherboards's default settings and your options for each jumper.

### 1.8.1 How to Set Jumpers

You can configure your motherboard to match the needs of your application by setting the jumpers. A jumper is a metal bridge that closes an electrical circuit. It consists of two metal pins and a small metal clip (often protected by a plastic cover) that slides over the pins to connect them. To "close" (or turn ON) a jumper, you connect the pins with the clip. To "open" (or turn OFF) a jumper, you remove the clip. Sometimes a jumper consists of a set of three pins, labeled 1, 2, and 3. In this case you connect either pins 1 and 2, or 2 and 3. A pair of needle-nose pliers may be useful when setting jumpers.

### 1.8.2 CMOS Clear (CMOS1)

The AIMB-210 motherboard contains a jumper that can erase CMOS data and reset the system BIOS information. Normally this jumper should be set with pins 1-2 closed. If you want to reset the CMOS data, set J1 to 2-3 closed for just a few seconds, and then move the jumper back to 1-2 closed. This procedure will reset the CMOS to its default setting.

| Table 1.3: CMOS1 |                            |            |  |
|------------------|----------------------------|------------|--|
| Function         | Jumper Setting             |            |  |
| *Keep CMOS data  |                            | 1-2 closed |  |
| Clear CMOS data  | $\bigcirc \bullet \bullet$ | 2-3 closed |  |

\* Default

### 1.8.3 COM2 RS 232/422/485 Mode Selector (JSETCOM2)

Users can use JSETCOM2 to select among RS 232/422/485 modes for COM2. The default setting is RS 232.

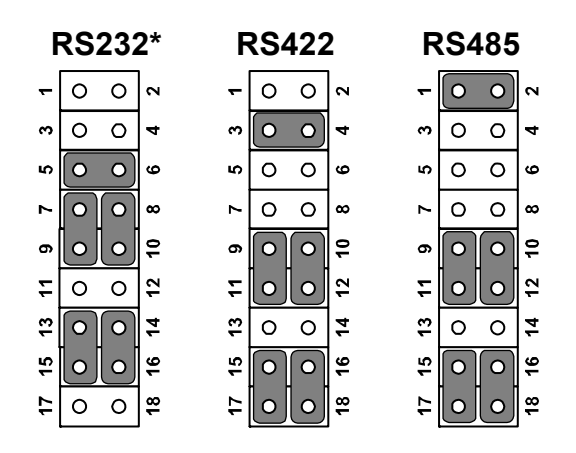

| Table 1.4: COM2 RS 232/422/485 Mode Selector (JSETCOM2) |                                                     |  |
|---------------------------------------------------------|-----------------------------------------------------|--|
| Function                                                | Jumper Setting                                      |  |
| *RS232                                                  | (5-6) + (7-9) + (8-10) + (13-15) + (14-16) closed   |  |
| RS422                                                   | (3-4) + (9-11) + (10-12) + (15-17) + (16-18) closed |  |
| RS-485                                                  | (1-2) + (9-11) + (10-12) + (15-17) + (16-18) closed |  |
| *: Default                                              |                                                     |  |

### 1.8.4 JLV1/JLV2: LCD Power 3.3 V/5 V Selector

| Table 1.5: JLV1/JLV2: LCD Power 3.3 V/5 V Selector |                         |                         |  |
|----------------------------------------------------|-------------------------|-------------------------|--|
| Closed Pins                                        | Result                  |                         |  |
| 1-2*                                               | 3.3 V*                  |                         |  |
| 2-3                                                | 5 V                     |                         |  |
| *Default                                           |                         |                         |  |
|                                                    | 1                       | 1                       |  |
|                                                    | $\bullet \bullet \circ$ | $\circ \bullet \bullet$ |  |
|                                                    | 0.01/                   |                         |  |

3.3 V 1-2 closed

| 5 V        |  |
|------------|--|
| 2-3 closed |  |

### 1.8.5 JPSON1: ATX, AT Mode Selector

| Table 1.6: JPSON1: ATX, AT Mode Selector |          |   |
|------------------------------------------|----------|---|
| Closed Pins                              | Result   |   |
| 1-2                                      | AT Mode  |   |
| 2-3*                                     | ATX Mode |   |
| *Default                                 |          |   |
|                                          | 1        | 1 |
|                                          |          |   |

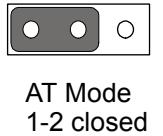

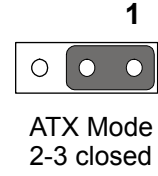

### **1.8.6 JWDT1: Watchdog Timer Output Option**

| Table 1.7: JWDT1: Watchdog Timer Output Option |                  |                            |  |
|------------------------------------------------|------------------|----------------------------|--|
| Closed Pins                                    | Result           |                            |  |
| 1-2                                            | NC               |                            |  |
| 2-3*                                           | System Reset*    |                            |  |
| *Default                                       |                  |                            |  |
|                                                | 1                | 1                          |  |
|                                                |                  | $\bigcirc \bullet \bullet$ |  |
|                                                | NC<br>1-2 closed | System Reset<br>2-3 closed |  |

### **1.9 System Memory**

The AIMB-210 has one socket for a 200-pin SODIMMx1.

All these sockets use 1.8 V unbuffered double data rate synchronous DRAMs (DDR SDRAM). They are available in capacities of 256, 512, and 1024 MB. The sockets can be filled in any combination with DIMMs of any size, giving a total memory size between 256 MB and 2 GB. AIMB-210 does NOT support ECC (error checking and correction).

### **1.10 Memory Installation Procedures**

To install SODIMMs, first make sure the two handles of the SODIMM socket are in the "open" position, i.e., the handles lean outward. Slowly slide the SODIMM module along the plastic guides on both ends of the socket. Then press the SODIMM module well down into the socket, until you hear a click when the two handles have automatically locked the memory module into the correct position of the SODIMM socket. To remove the memory module, just push both handles outward, and the memory module ule will be ejected by the mechanism.

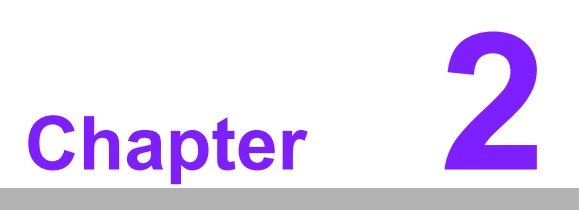

Connecting Peripherals

Download from Www.Somanuals.com. All Manuals Search And Download.

### 2.1 Introduction

You can access most of the connectors from the top of the board as it is being installed in the chassis. If you have a number of cards installed or have a packed chassis, you may need to partially remove the card to make all the connections.

# 2.2 Parallel Port (LPT1)

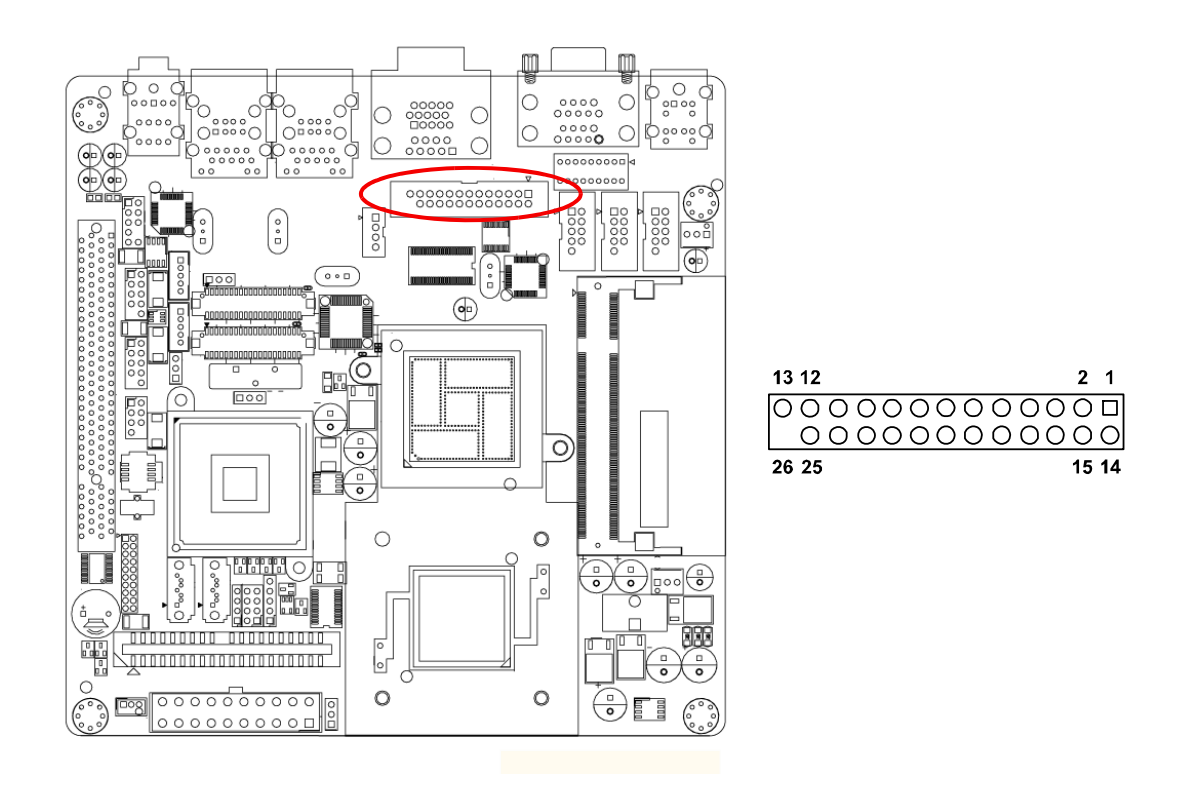

The parallel port is normally used to connect the motherboard to a printer. The AIMB-210 includes an onboard parallel port, accessed through a 25-pin flat-cable connector, LPT1.

### Note!

Parallel cable is not enclosed in the box as a standard accessory. The order part number is 1700008809.

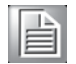

# 2.3 Primary (IDE1) IDE Connector

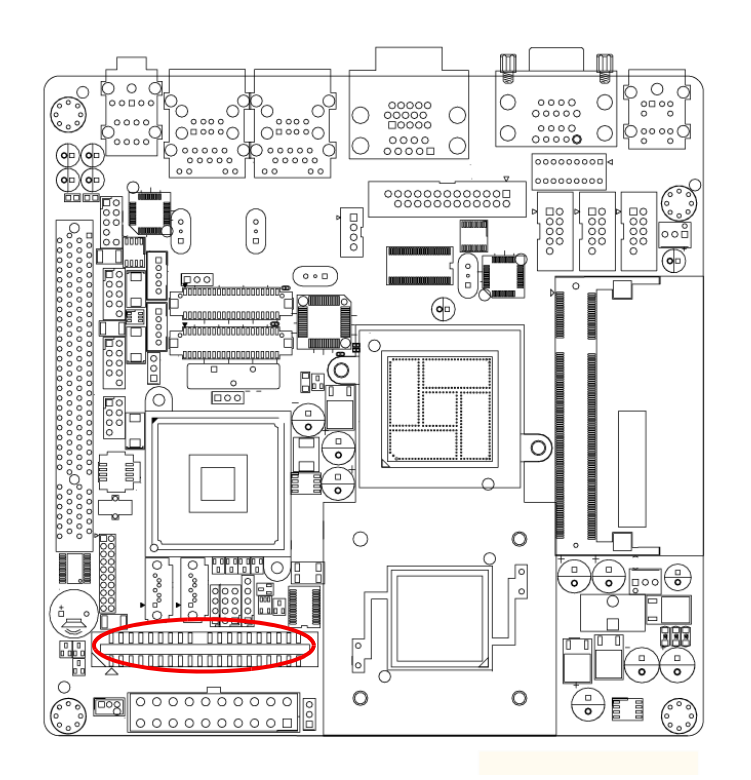

| _                                       |             |   |
|-----------------------------------------|-------------|---|
| 000000000000000000000000000000000000000 | 00000000000 |   |
| 000000000                               |             | 1 |

### 2.4 USB Ports (LAN1\_USB12/LAN2\_USB34/USB56/ USB78)

The AIMB-210 provides up to eight ports of USB (Universal Serial Bus). The USB interface complies with USB Specification Rev. 2.0 supporting transmission rate up to 480 Mbps and is fuse protected. The USB interface can be disabled in the system BIOS setup.

The AIMB-210 is equipped with one high-performance 1000 Mbps Ethernet LANs. They are supported by all major network operating systems. The RJ-45 jacks on the rear plate provide convenient or 1000 Mbps operation.

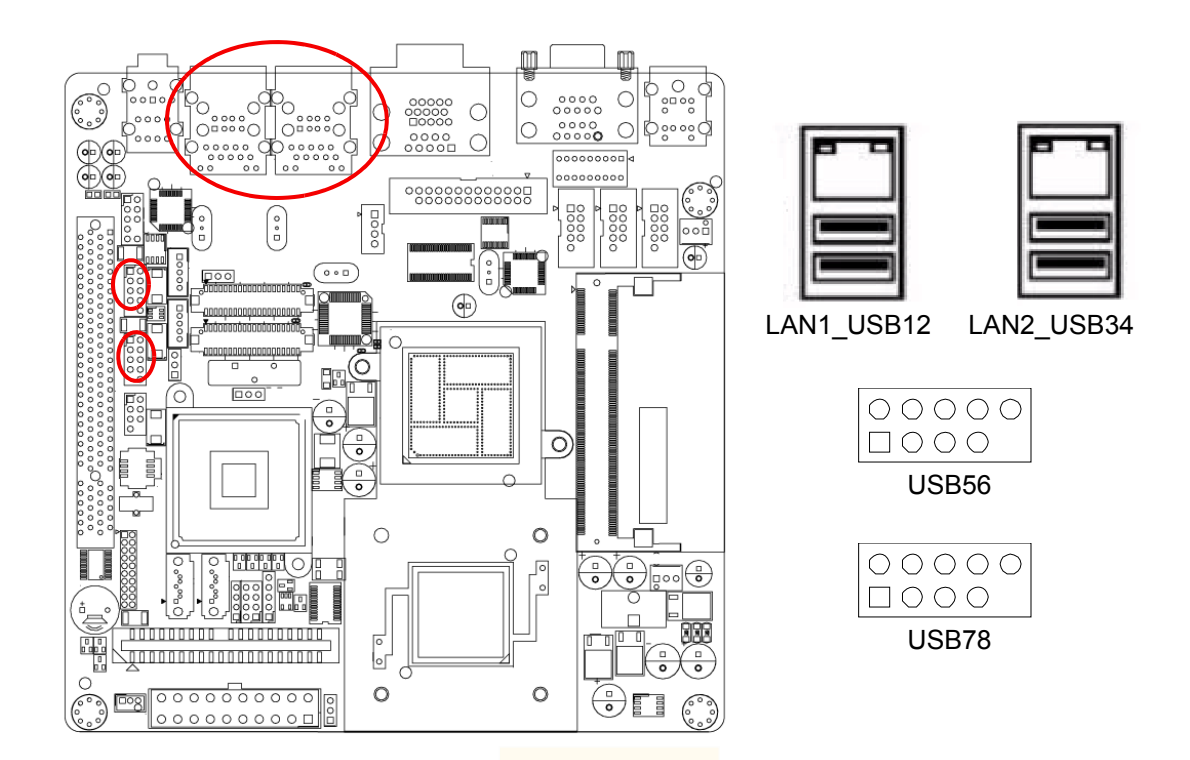

| Table 2.1: LAN LED Indicator |                  |  |
|------------------------------|------------------|--|
| LAN Mode                     | Lan Indicator    |  |
| 1 Gbps Link on               | LED1 Green on    |  |
| 100 Mbps Link on             | LED1 Orange on   |  |
| Active                       | LED2 Green flash |  |

# 2.5 TV-Out Connector (TVOUT1)

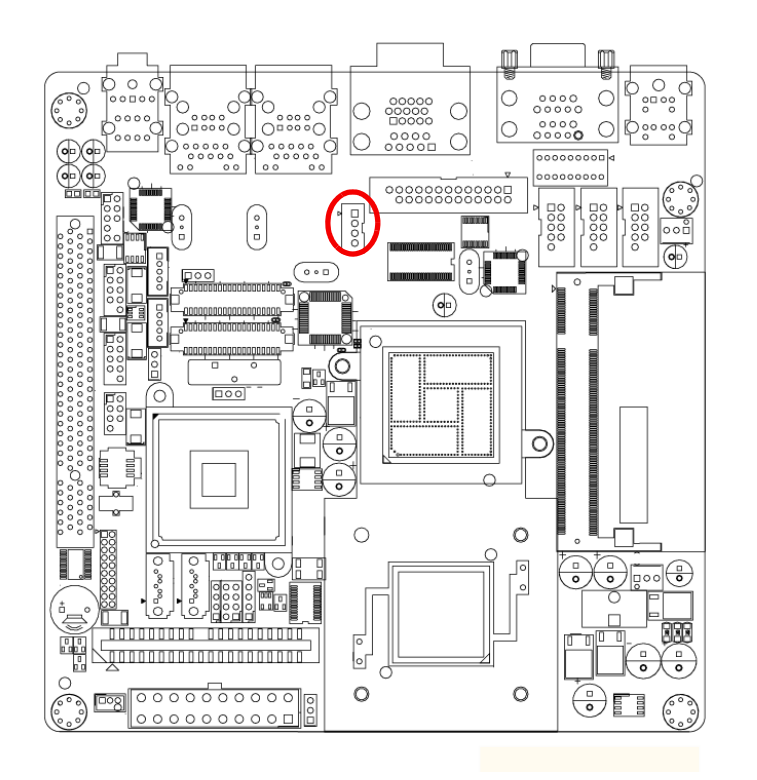

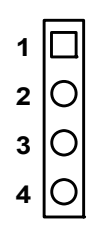

| Table 2.2: TV-Out Connector (TVOUT1) |        |  |
|--------------------------------------|--------|--|
| Pin                                  | Signal |  |
| 1                                    | TV_Pb  |  |
| 2                                    | TV_Y   |  |
| 3                                    | TV_Pr  |  |
| 4                                    | GND    |  |
|                                      |        |  |

# 2.6 VGA Connector (VGA1)

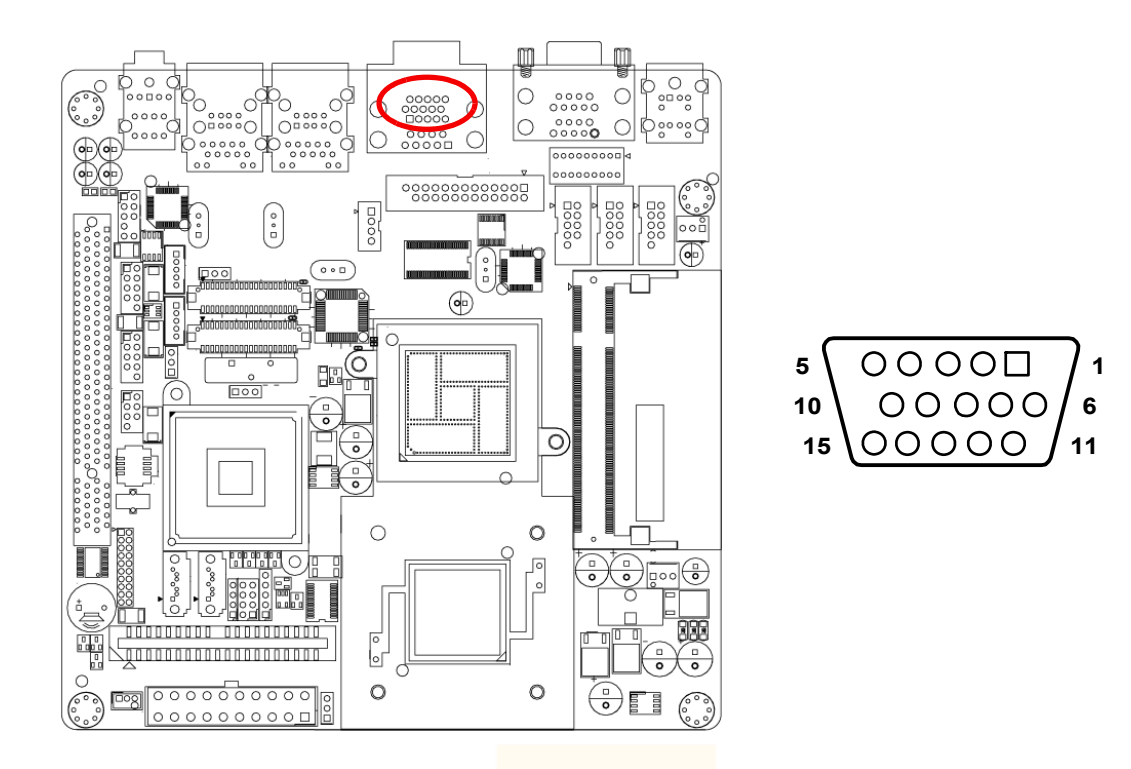

The AIMB-210 includes a VGA interface that can drive conventional CRT displays. VGA1 is a standard 15-pin D-SUB connector commonly used for VGA. Pin assignments for CRT connector VGA1 are detailed in Appendix B.

# 2.7 Serial Ports (COM1~COM6)

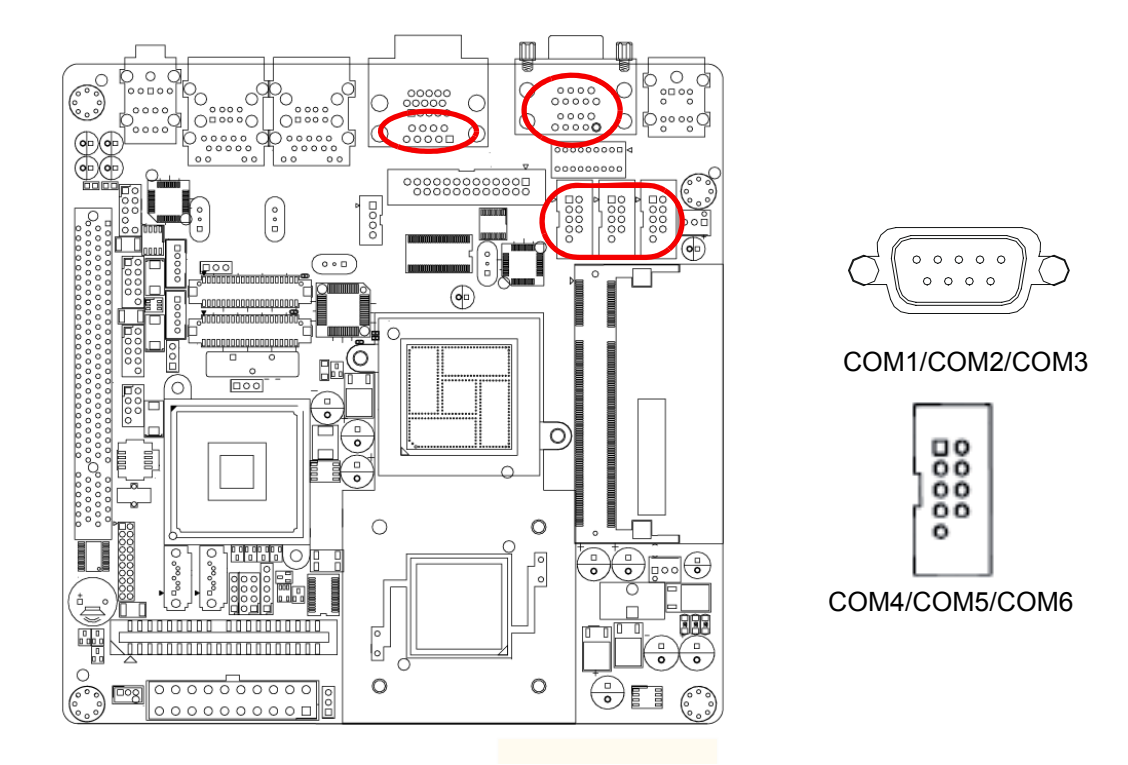

AIMB-210 supports six serial ports. 1 of RS-232/422/485 - COM1, COM2, COM3, COM4, COM5 and COM6. The user can use JSETCOM2 to select among RS 232/ 422/485 modes for COM2. These ports can connect to serial devices, such as a mouse or a printer, or to a communications network.

The IRQ and address ranges for both ports are fixed. However, if you want to disable the port or change these parameters later, you can do this in the system BIOS setup. Different devices implement the RS-232/422/485 standards in different ways. If you are having problems with a serial device, be sure to check the pin assignments for the connector.

# 2.8 PS/2 Keyboard and Mouse Connector (KBMS1)

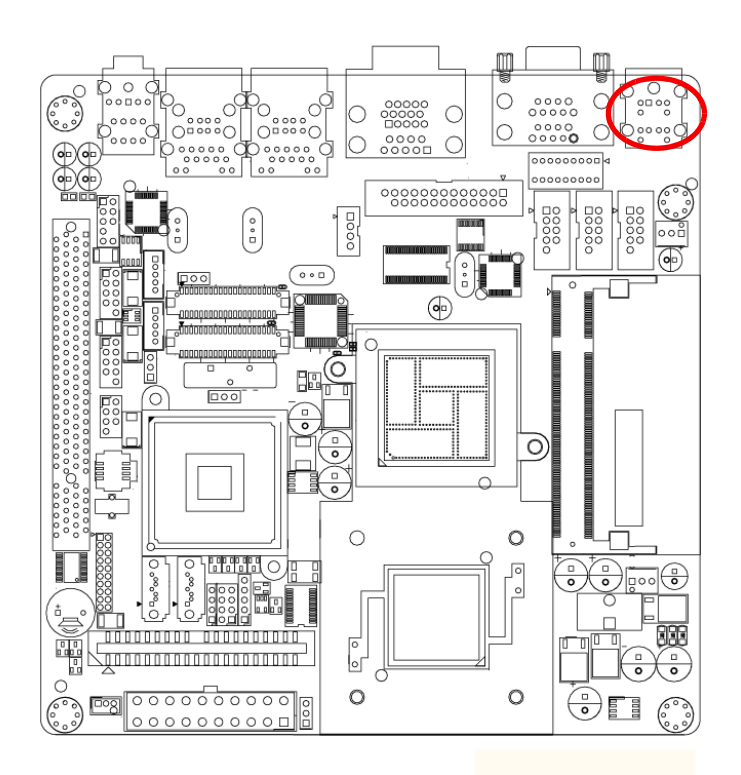

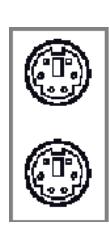

Two 6-pin mini-DIN connectors (KBMS1) on the motherboard provide connection to a PS/2 keyboard and a PS/2 mouse, respectively.

# 2.9 CPU Fan Connector (CPU\_FAN1)

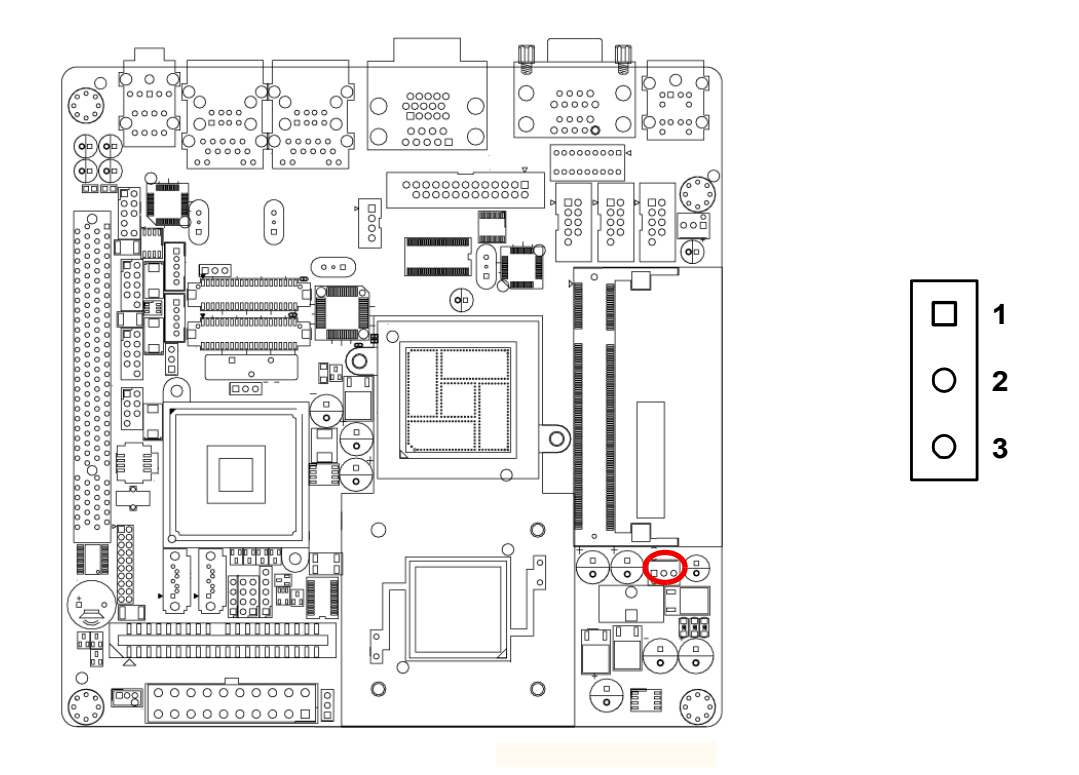

If fan is used, this connector supports cooling fans of 500 mA (6 W) or less.

# 2.10 System FAN Connector (CHA\_FAN1)

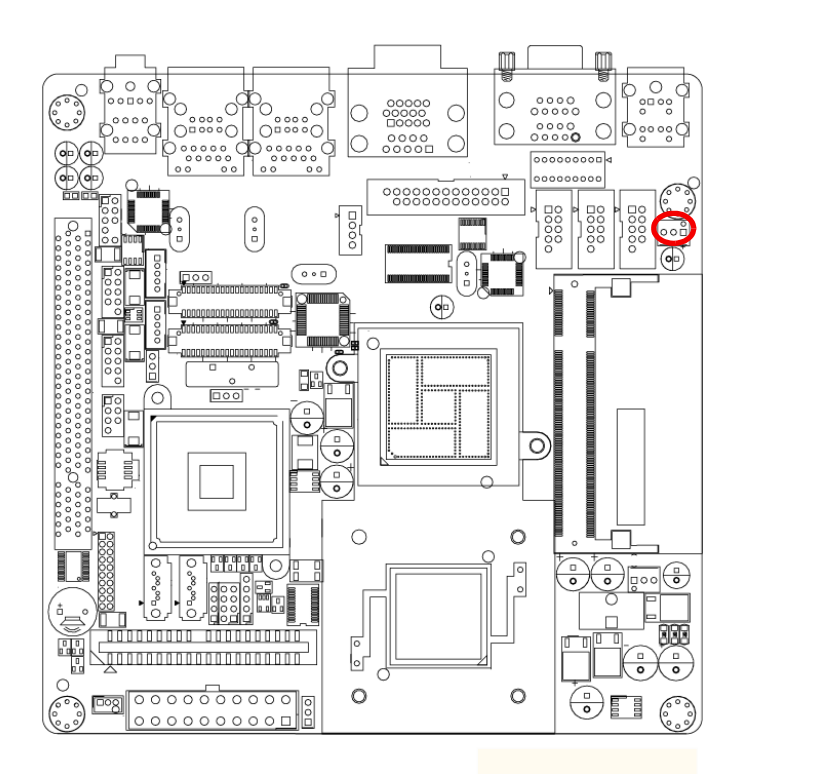

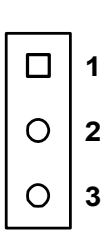

If fan is used, this connector supports cooling fans of 500 mA (6 W) or less.

# 2.11 Front Panel Connectors (JFP1/JFP2/JFP3)

There are several external switches to monitor and control the AIMB-210.

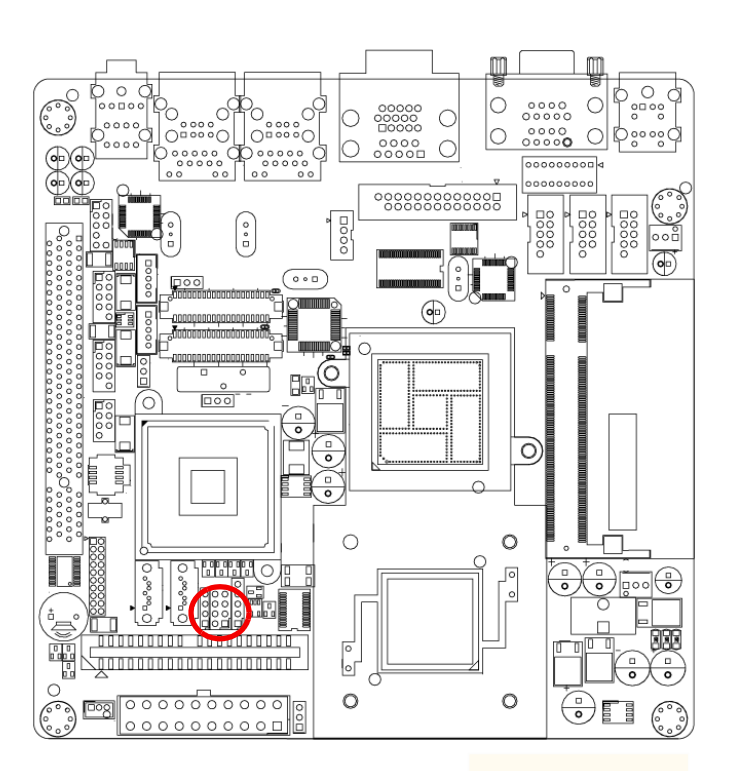

| FP1 | 1234  | PWR-SW RESET    |   |
|-----|-------|-----------------|---|
| FP2 | 2468  | HDDLED          |   |
|     | 1350  | SPEAKER         |   |
| FP3 | 12345 | PWR_LED & KEYLO | Ć |

J J

J

| 4  | PWR-SW RESET      |  |  |
|----|-------------------|--|--|
| 8  | HDDLED            |  |  |
| 0  | SPEAKER           |  |  |
| 45 | PWR_LED & KEYLOCK |  |  |

### 2.11.1 ATX soft power switch (JFP1 / PWR\_SW)

If your computer case is equipped with an ATX power supply, you should connect the power on/off button on your computer case to (JFP1/PWR\_SW). This connection enables you to turn your computer on and off.

### 2.11.2 Reset (JFP1 / RESET)

Many computer cases offer the convenience of a reset button. Connect the wire for the reset button.

### 2.11.3 HDD LED (JFP2 / HDDLED)

You can connect an LED to connector (JFP2/HDDLED) to indicate when the HDD is active.

### 2.11.4 External speaker (JFP2 / SPEAKER)

(JFP2 / SPEAKER) is a 4-pin connector for an external speaker. If there is no external speaker, the AIMB-210 provides an onboard buzzer as an alternative. To enable the buzzer, set pins 3-4 as closed.

# 2.11.5 Power LED and keyboard lock connector (JFP3 / PWR\_LED & KEY LOCK)

(JFP3 / PWR\_LED&KEY LOCK) is a 5-pin connector for the power on LED and Key Lock function. Refer to Appendix B for detailed information on the pin assignments. The Power LED cable should be connected to pin 1-3. The key lock button cable

should be connected to pin 4-5.

There are 3 modes for the power supply connection. The first is "ATX power mode", system is on/off by a tentative power button. The second is "AT Power Mode", system is on/off by the switch of the Power supply. The third is another "AT Power Mode" which is using the front panel power switch. The power LED status is indicated as following table:

| Table 2.3: ATX power supply LED status (No support for AT power) |                                                            |                                                                 |                                                             |  |  |  |
|------------------------------------------------------------------|------------------------------------------------------------|-----------------------------------------------------------------|-------------------------------------------------------------|--|--|--|
| Power mode                                                       | LED<br>(ATX Power Mode)<br>(On/off by<br>tentative button) | LED<br>(AT power Mode)<br>(On/off by switching<br>power supply) | LED<br>(AT power Mode)<br>(On/off by front<br>panel switch) |  |  |  |
| PSON1<br>(On Back plane)<br>Jumper setting                       | 2-3 pin closed                                             | 1-2 pin closed                                                  | Connect 1-2 pin cable with switch                           |  |  |  |
| System On                                                        | On                                                         | On                                                              | On                                                          |  |  |  |
| System Suspend                                                   | Fast flashes                                               | Fast flashes                                                    | Fast flashes                                                |  |  |  |
| System Off                                                       | Slow flashes                                               | Off                                                             | Off                                                         |  |  |  |
# 2.12 Line In, Line Out, Mic In Connector (AUDIO1)

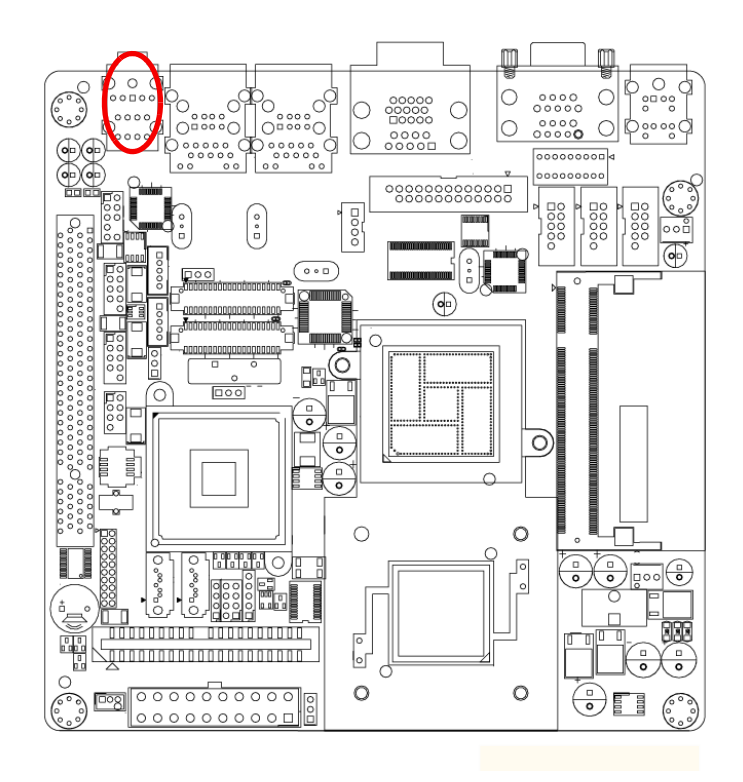

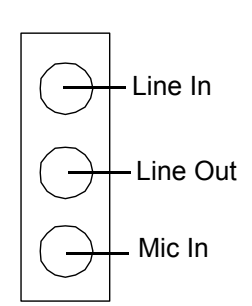

# 2.13 Serial ATA Interface (SATA1, SATA2)

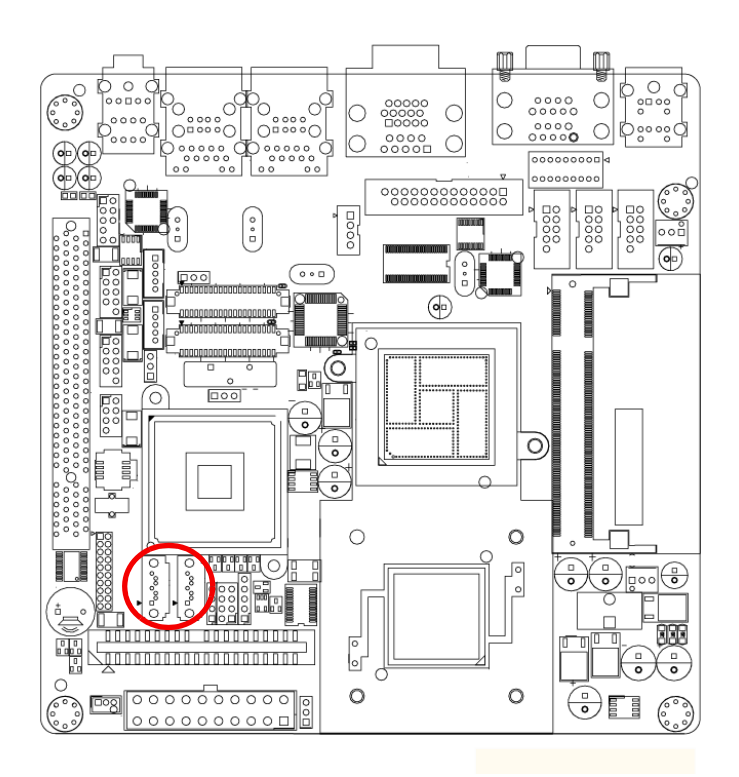

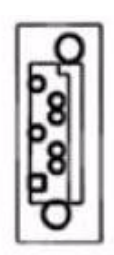

AIMB-210 features a high performance serial ATA interface (up to 150 MB/s) which eases cabling to hard drives with thin and long cables.

2.14 PCI

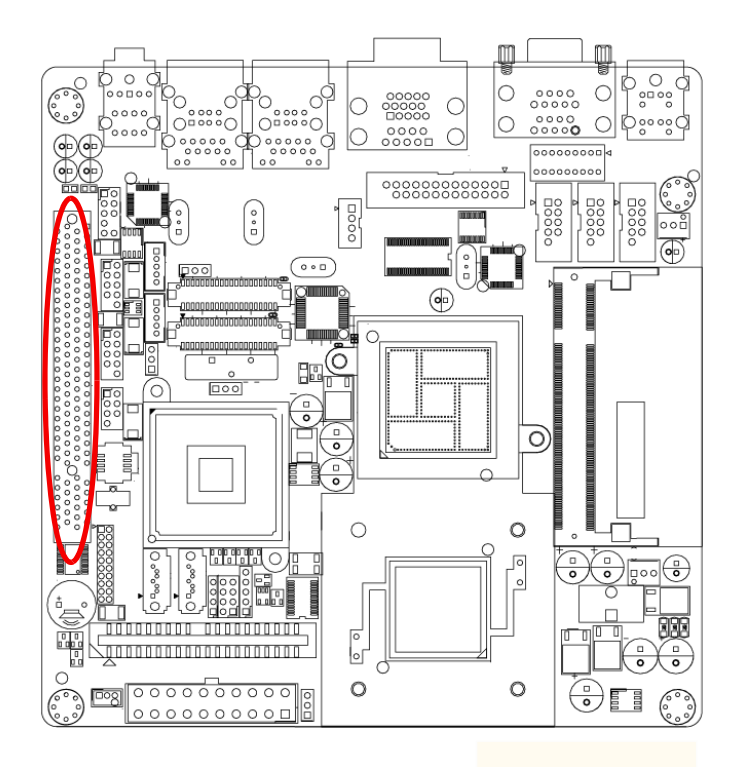

The AIMB-210 provides 1 x PCI slot.

# 2.15 Front Headphone Connector (FPAUD1)

This connector is for a chassis-mounted front panel audio I/O module that supports either HD Audio or legacy AC'97 (optional) audio standard. Connect one end of the front panel audio I/O module cable to this connector.

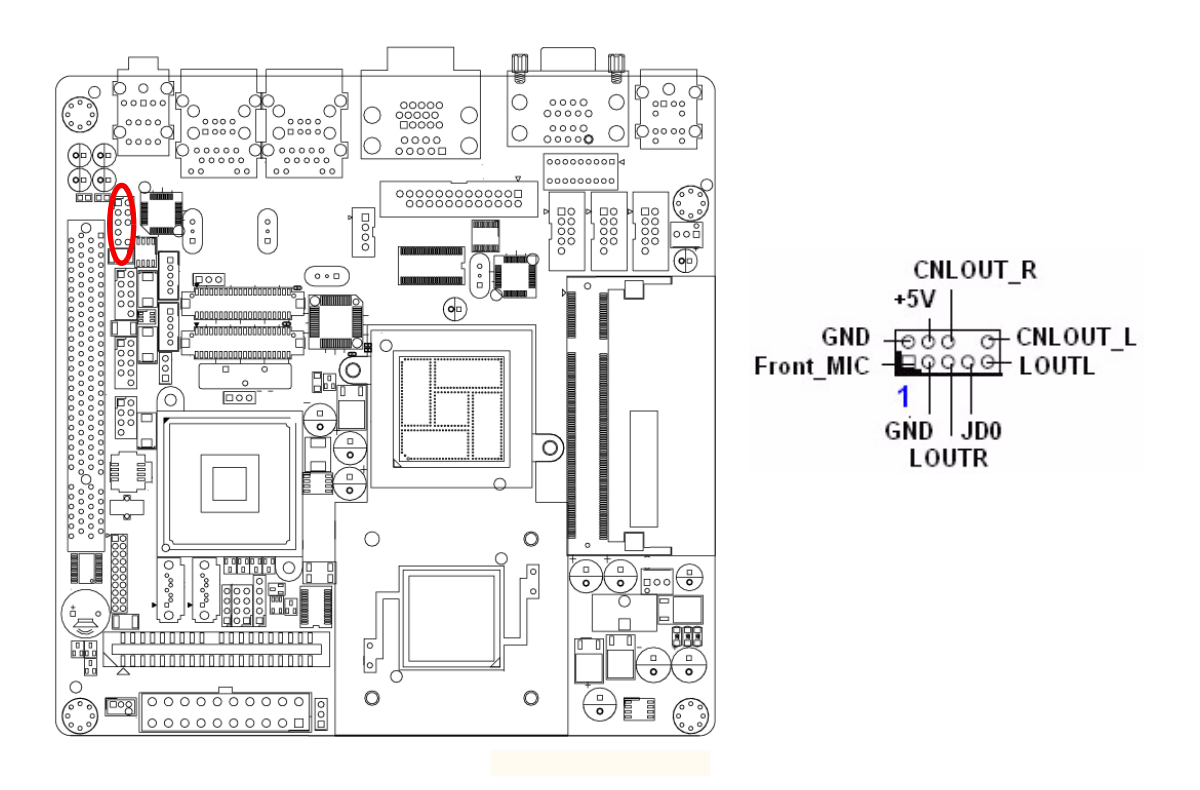

#### Note!

For motherboards with the optional HD Audio feature, we recommend that you connect a high-definition front panel audio module to this connector to avail of the motherboard's high definition audio capability.

# Chapter 2 Connecting Peripherals

# 2.16 ATX Power Connector (EATXPWR1)

This connector is for an ATX Micro-Fit power supply. The plugs from the power supply are designed to fit these connectors in only one orientation. Find the proper orientation and push down firmly until the connectors completely fit.

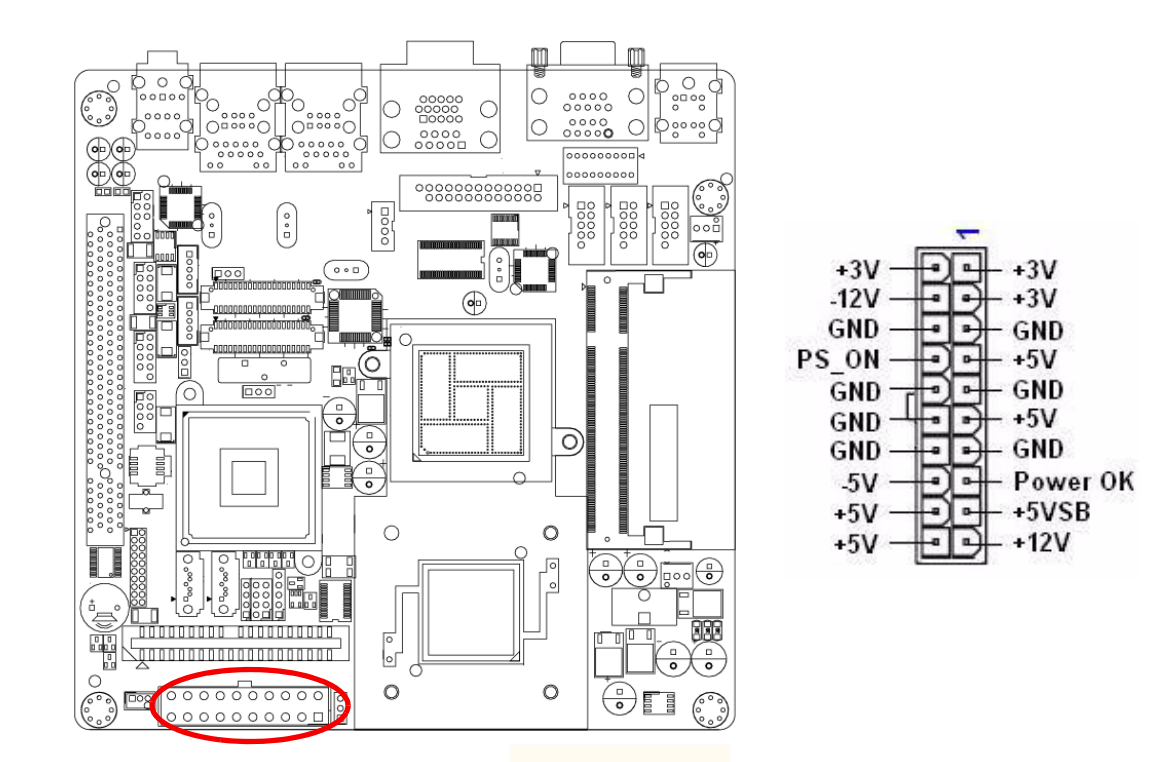

# 2.17 SPI Flash connector(SPI\_CN1)

SPI flash card pin header may be used to flash BIOS if AIMB-210 cannot power on.

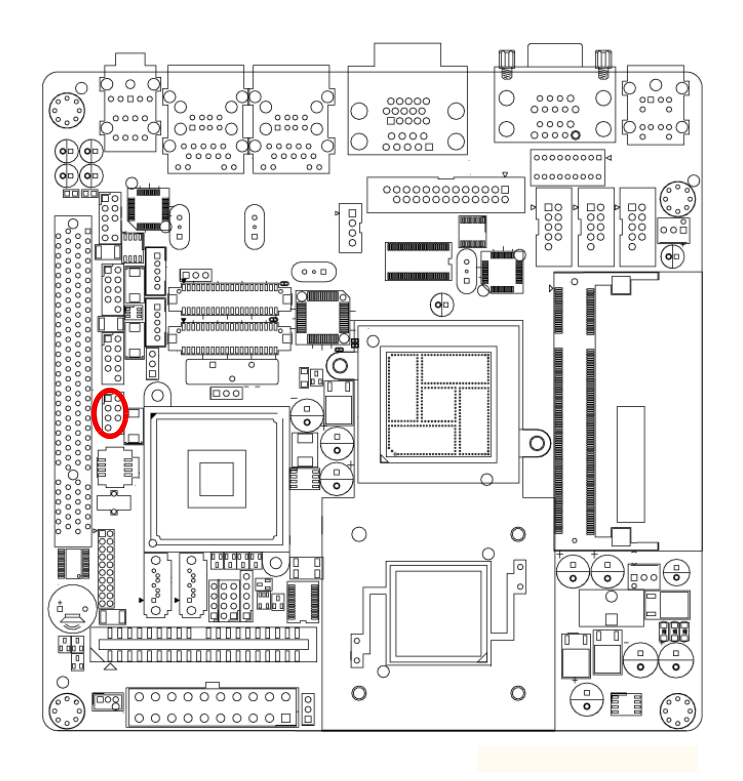

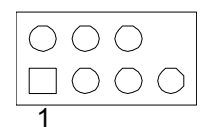

# 2.18 LCD Inverter Connector INV1 & INV2 (Optional)

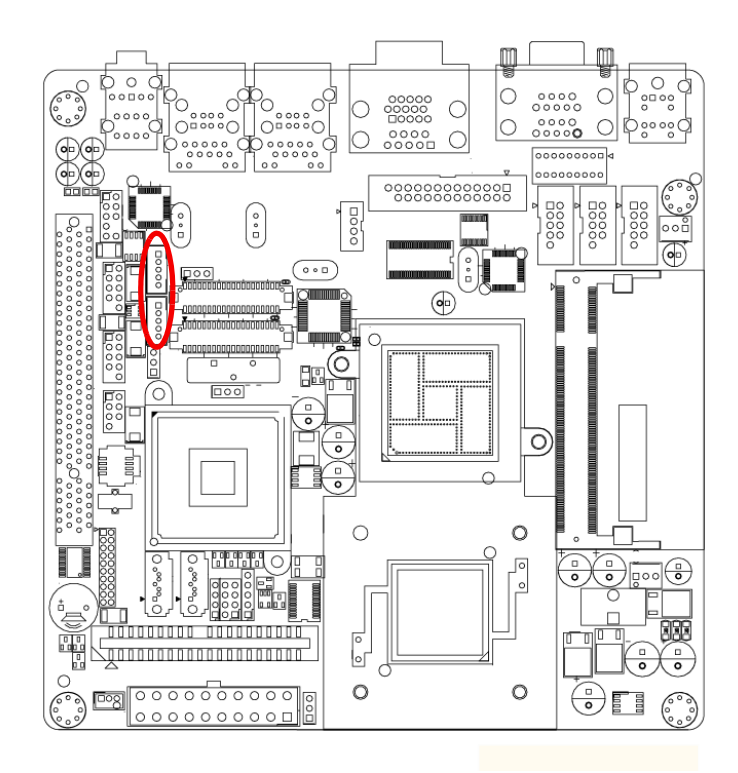

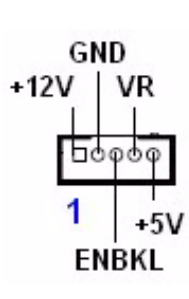

| N | U | Le |   | " |
|---|---|----|---|---|
| Ľ |   |    | ľ |   |
| L | Ē | =  | I |   |

#### Signal Description Signal VR

ENBKL

#### Signal Description

Vadj=0.75 V (Recommended: 4.7 KΩ >1/16 W) LCD backlight ON/OFF control signal

AIMB-210 User Manual

# 2.19 LVDS Connector LVDS1 & LVDS2 (Optional)

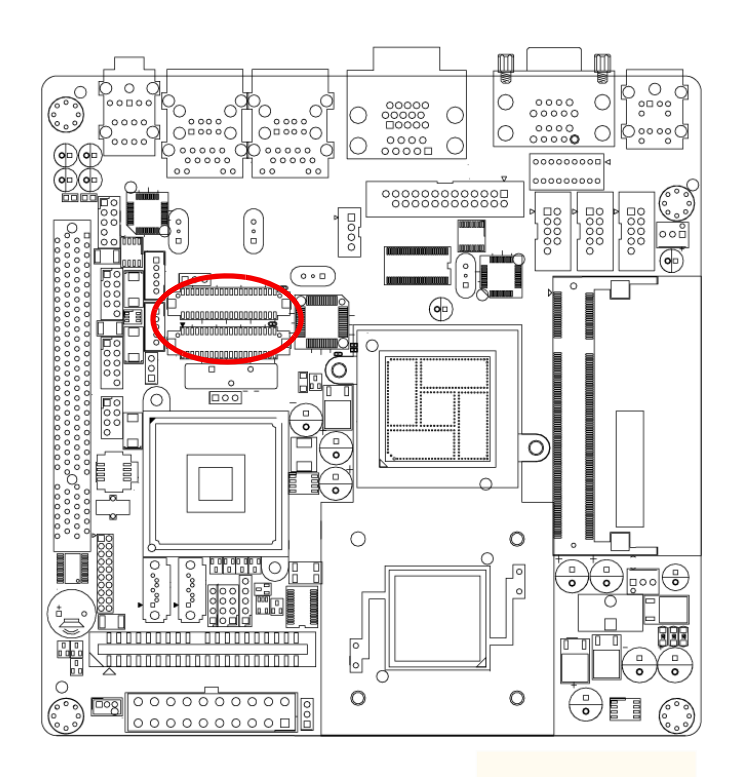

LVDS 1

| VDDSAFE_1 |     | VDDSAFE_2 |
|-----------|-----|-----------|
| GND 1     | 00  | GND 7     |
| VDDSAFE_3 | 00  | VDDSAFE 4 |
| OD0-      | 00  | ED0-      |
| OD0+      | 00  | ED0+      |
| GND_2     | 00  | GND 8     |
| OD1-      | 00  | ED1-      |
| OD1+      | 00  | ED1+      |
| GND_3     | 00  | GND 9     |
| OD2-      | 00  | ED2-      |
| OD2+      | 00  | ED2+      |
| GND_4     | 00  | GND 10    |
| OCK-      | 00  | ECK-      |
| OCK+      | 00  | ECK+      |
| GND_5     | 00  | GND 11    |
| DDC_CLK   | 00  | DDC_DAT   |
| GND_6     | 00  | GND 12    |
| NC        | 00  | NC        |
| NC        | lõõ | NC        |
| HPLG      | 00  | VCON      |

LVDS 2

| VDDSAFE_1 |     | VDDSAFE 2 |
|-----------|-----|-----------|
| GND 1     | 00  | GND 7     |
| VDDSAFE 3 | 00  | VDDSAFE 4 |
| OD0-      | 00  | ED0       |
| OD0+      | 00  | ED0+      |
| GND_2     | 00  | GND 8     |
| OD1-      | 00  | ED1-      |
| OD1+      | 00  | ED1+      |
| GND 3     | 00  | GND 9     |
| 0D2-      | 00  | ED2-      |
| OD2+      | 00  | ED2+      |
| GND 4     | 00  | GND 10    |
| OCK-      | 00  | ECK-      |
| OCK+      | 0 O | ECK+      |
| GND 5     | 00  | GND 11    |
| DDC_CEK   | õõ  | DDC DAT   |
| GND 6     | 00  | GND 12    |
| OD3-      | 00  | ED3-      |
| OD3+      | 00  | ED3+      |
| HPLG      | õõ  | VCON      |
|           |     |           |

# 2.20 Digital I/O Connector (DIO1)

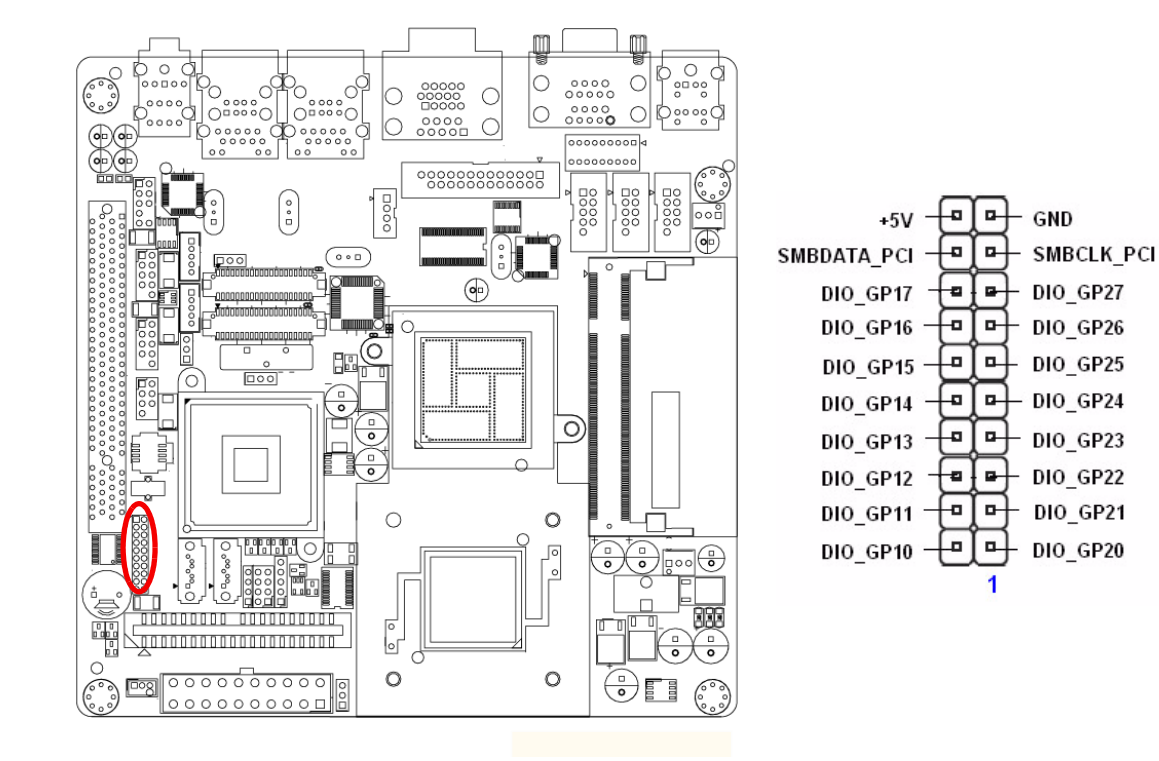

AIMB-210 User Manual

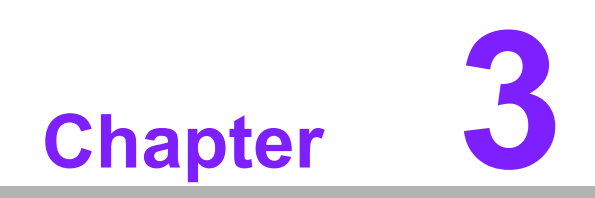

**BIOS Operation** 

Download from Www.Somanuals.com. All Manuals Search And Download.

# 3.1 Introduction

Advantech provides a full-featured Award BIOS 6.0 that delivers superior performance, compatibility and functionality for manufactures of Industrial PCs and embedded boards; its many options and extensions let you customize your products to a wide range of designs and target markets.

The modular, adaptable AwardBIOS 6.0 supports the broadest range of thirdparty peripherals and all popular chipsets, plus Intel<sup>®</sup>, AMD, nVidia, VIA, and compatible CPUs from 386 through Pentium<sup>®</sup> and AMD Geode<sup>™</sup>, K7 and K8 (including multiple processor platforms), and VIA Eden C3 and C7 CPU.

You can use Advantech's utilities to select and install features to suit your design needs.

# 3.2 BIOS Setup

The AIMB-210 Series system has build-in AwardBIOS with a CMOS SETUP utility which allows users to configure required settings or to activate certain system features.

The CMOS SETUP saves the configuration in the CMOS RAM of the motherboard. When the power is turned off, the battery on the board supplies the necessary power to the CMOS RAM.

When the power is turned on, press the <Del> button during the BIOS POST (Power-On Self Test) will take you to the CMOS SETUP screen.

| Move to select item                                                                                     |
|----------------------------------------------------------------------------------------------------|
| Select Item                                                                                             |
| Main Menu - Quit and not save changes into CMOS<br>Sub Menu - Exit current page and return to Main Menu |
| Increase the numeric value or make changes                                                              |
| Decrease the numeric value or make changes                                                              |
| General help, for Setup Sub Menu                                                                        |
| Item Help                                                                                               |
| Load Previous Values                                                                                    |
| Load Setup Default                                                                                      |
| Save all CMOS changes                                                                                   |
|                                                                                                    |

#### 3.2.1 Main Menu

Press <Del> to enter AwardBIOS CMOS Setup Utility, the Main Menu will appear on the screen. Use arrow keys to select among the items and press <Enter> to accept or enter the sub-menu.

| Phoenix - AwardBIOS CMOS Setup Utility                                                                                                    |                                                                                                    |  |
|----------------------------------------------------------------------------------------------------|----------------------------------------------------------------------------------------------------|--|
| <ul> <li>Standard CMOS Features</li> <li>Advanced BIOS Features</li> <li>Advanced Chipset Features</li> <li>Integrated Peripherals</li> <li>Security Chip Configuration</li> <li>Power Management Setup</li> <li>PnP/PCI Configurations</li> </ul> | <ul> <li>PC Health Status</li> <li>Frequency/Voltage Control<br/>Load SetUp Defaults<br/>Set Password<br/>Save &amp; Exit Setup<br/>Exit Without Saving</li> </ul> |  |
| Esc : Quit<br>F10 : Save & Exit Setup<br>Time, Date, Hard Disk Type                                                                                                    |                                                                                                    |  |

#### Standard CMOS Features

This setup page includes all the items in standard compatible BIOS.

#### Advanced BIOS Features

This setup page includes all the items of Award BIOS enhanced features.

Advanced Chipset Features

This setup page includes all the items of Chipset configuration features.

#### Integrated Peripherals

This setup page includes all onboard peripheral devices.

#### Security chip configuration

This SETUP page includes all the items of Trusted Module Configuration features. This sub-menu item only appears when the Trusted Module is plugged in.

#### Power Management Setup

This setup page includes all the items of Power Management features.

#### PnP/PCI Configurations

This setup page includes PnP OS and PCI device configuration.

#### PC Health Status

This setup page includes the system auto detect CPU and system temperature, voltage, fan speed.

 Frequency/Voltage Control This setup page includes CPU host clock control, frequency ratio and voltage.

#### Load Setup Defaults

This setup page includes Load system optimized value, and the system would be in best performance configuration.

#### Set Password

Establish, change or disable password.

#### Save & Exit Setup

Save CMOS value settings to CMOS and exit BIOS setup.

#### Exit Without Saving

Abandon all CMOS value changes and exit BIOS setup.

#### 3.2.2 Standard CMOS Features

| Date (mm:dd:yy)<br>Time (hh:mm:ss)<br>> IDE Channel 0 Master<br>> IDE Channel 0 Slave<br>> IDE Channel 1 Master<br>> IDE Channel 1 Slave<br>Video<br>Halt On<br>Base Memory<br>Extended Memory<br>Total Memory | Standard CHUS Features<br>Tue, Jan 20 2009<br>17 : 16 : 32<br>[ None]<br>[ None]<br>[ None]<br>[EGA-VGA]<br>[All Errors]<br>639K<br>514048K<br>515072K | Item Help<br>Menu Level ►<br>Change the day, month,<br>year and century |
|----------------------------------------------------------------------------------------------------|----------------------------------------------------------------------------------------------------|-------------------------------------------------------------------------|
| ^↓→+:Move Enter:Select →                                                                                                    | */-/PU/PD:Value F10:Save                                                                                                    | ESC:Exit F1:General Help                                                |

#### Date

The date format is <weekday>, <month>, <day>, <year>.

| Weekday | From Sun to Sat, determined and displayed by BIOS only |
|---------|--------------------------------------------------------|
| Month   | From Jan. to Dec.                                      |
| Day     | From 1 to 31                                           |
| Year    | From 1999 through 2098                                 |

#### Time

The time format is <hour> <minute> <second>, based on 24-hour time.

#### ■ IDE Channel 0 Master/Slave

IDE HDD Auto-Detection Press "Enter" for automatic device detection.

#### Video

Select EGA or VGA display.

#### Halt on

The item determines whether the computer will stop if an error is detected during power up.

| No Errors  | The system boot will not stop for any error.                            |
|------------|-------------------------------------------------------------------------|
| All Errors | Whenever the BIOS detects a non-fatal error the system will be stopped. |
|            |                                                                         |

All, But Keyboard The system boot will not stop for a keyboard error; it will stop for all other errors. (Default value)

#### Base Memory

The POST of the BIOS will determine the amount of base (or conventional) memory installed in the system.

#### Extended Memory

The BIOS POST will determine the amount of extended memory (above 1 MB in CPU's memory address map) installed in the system.

#### Total Memory

This item displays the total system memory size.

## 3.2.3 Advanced BIOS Features

| 🕨 CPU Feature               | [Press Enter] |        | Item Help |
|-----------------------------|---------------|--------|-----------|
| Hard Disk Boot Priority     | [Press Enter] |        |           |
| Virus Warning               | [Disabled]    | Menu I | .evel 🕨   |
| CPU L1 & L2 Cache           | [Enabled]     |        |           |
| CPU L3 Cache                | [Enabled]     |        |           |
| Hyper-Threading Technolog   | y[Enabled]    |        |           |
| Quick Power On Self Test    | [Enabled]     |        |           |
| First Boot Device           | ECDROM J      |        |           |
| Second Boot Device          | [Hard Disk]   |        |           |
| Third Boot Device           | LUSB-FDD J    |        |           |
| Boot Other Device           | [Enabled]     |        |           |
| Boot Up NumLock Status      | [On]          |        |           |
| Gate A20 Option             | [Fast]        |        |           |
| Typematic Rate Setting      | [Disabled]    |        |           |
| × Typematic Rate (Chars/Sec | ) 6           |        |           |
| x Typematic Delay (Msec)    | 250           |        |           |
| Security Option             | [Setup]       |        |           |
| x APIC Mode                 | Enabled       |        |           |

#### CPU Feature

This item allows users to adjust CPU features.

#### Hard Disk Boot Priority

This item allows users to select boot sequence for system device HDD, USB-HDD, SCSI, RAID.

#### Virus Warning[Disabled]

Enables or disables the virus warning.

#### CPU L1 & L2 Cache [Enabled]

This item allows users to enable CPU L1 and L2 cache.

#### CPU L3 Cache

This item allows users to enable CPU L3 cache.

#### Quick Power On Self Test[Enabled]

This field speeds up the Power-On Self Test (POST) routine by skipping retesting a second, third and forth time. Setup setting default is enabled.

#### First / Second / Third / Other Boot Drive

| Hard Disk | Select boot device priority by Hard Disk. |
|-----------|-------------------------------------------|
| CDROM     | Select boot device priority by CDROM.     |
| USB-FDD   | Select boot device priority by USB-FDD.   |
| USB-ZIP   | Select boot device priority by USB-ZIP.   |
| USB-CDROM | Select boot device priority by USB-CDROM. |
| LAN       | Select boot device priority by LAN.       |
| Disabled  | Disable this boot function.               |

#### Gate A20 Option [Fast]

This item enables users to switch A20 control by port 92 or not.

#### Typematic Rate Setting

This item enables users to set the two typematic controls items.

- Typematic Rate (Chars/Sec)

This item controls the speed at which the system registers auto-repeated keystrokes. The eight settings are 6, 8, 10, 12, 15, 20, 24 and 30.

- Typematic Delay (Msec)

This item sets the keypress time delay before autorepeat begins.

Four delay rate options are 250, 500, 750 and 1000.

#### Security Option [Setup]

| System | System will not boot and refuses access to Setup page if the correct password is not entered at the prompt. |
|--------|----------------------------------------------------------------------------------------------------|
| Setup  | System will boot, but access to Setup requires password (default value).                                    |

#### APIC Mode [Enabled]

This item allows user to enabled of disabled "Advanced Programmable Interrupt Controller". APIC is implemented in the motherboard and must be supported by the operating system, and it extends the number of IRQ's available.

#### 3.2.4 Advanced Chipset Features

| Phoenix — AwardBIOS CMOS Setup Utility<br>Advanced Chipset Features                                                                                                    |                                      |  |  |  |
|----------------------------------------------------------------------------------------------------|--------------------------------------|--|--|--|
| DRAM Timing Selectable [By SPD]                                                                                                    | Item Help                            |  |  |  |
| <ul> <li>× CHS Latency Time Auto</li> <li>× DRAM RAS# to CAS# Delay Auto</li> <li>× DRAM RAS# Precharge Auto</li> <li>× Precharge dealy (tRAS) Auto</li> <li>× System Memory Frequency Auto</li> <li>SLP_S4# Assertion Hidth [4 to 5 Sec.]</li> <li>▶ PCI Express Root Port Func[Press Enter]</li> <li>** UGA Setting **</li> <li>On-Chip Frame Buffer Size [ 8MB]</li> <li>DUMT Mode [DUMT]</li> <li>DUMT/FIXED Memory Size [ 128MB]</li> <li>Boot Display [CRT]</li> <li>Panel Number [800x600 , 18bits]</li> <li>Init Display First [PCI Slot]</li> </ul> | Menu Level ►                         |  |  |  |
| ↑↓→+:Move Enter:Select +/-/PU/PD:Value F10:Save F<br>F5:Previous Values F7: SetUp                                                                                                    | CSC:Exit F1:General Help<br>Defaults |  |  |  |

#### Note!

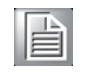

This "Advanced Chipset Features" page controls configuration of the board's chipset. This page is chipset dependent; screens may differ somewhat depending on the chipset. It is strongly recommended that only technical users make changes to the default settings.

#### DRAM Timing Selectable [By SPD]

This item enables users to set the optimal timings for items 2 through 5; system default setting "By SPD" follows the SPD information and ensures the system runs stably with optimal performance.

#### CAS Latency Time [Auto]

This item enables users to set the timing delay in clock cycles before SDRAM starts a read command after receiving it.

#### DRAM RAS# to CAS# Delay [Auto]

This item enables users to set the timing of the transition from RAS (row address strobe) to CAS (column address strobe) as both rows and column are separately addressed shortly after DRAM is refreshed.

#### DRAM RAS# Precharge [Auto]

This item enables users to set the DRAM RAS# precharge timing, system default is setting to "Auto" to reference the data from SPD ROM.

#### Precharge delay (tRAS) [Auto]

This item allows user to adjust memory precharge time.

- System Memory Frequency [Auto] This item allows user to adjust memory frequency to improvement performance.
- PCI Express Root port Func [Press Enter] This item allows the user to adjust PCIE port on, off or auto.
- On-Chip Frame Buffer Size[8 MB] This item allows the user to adjust the on-chip frame buffer size 8 MB or 1 MB.
   DVMT Mode [DVMT]

This item allows the user to adjust Intel's Dynamic Video Memory Technology (DVMT). BIOS provides three options: DVMT, FIXED, and Both.

DVMT/FIXED Memory Size [128MB] This item allows the user to adjust DVMT/FIXED graphics memory size.

#### Boot Display

This item allows the user to decide boot display mode.

#### Panel Number

This item allows the user to decide display resolution.

#### Init Display First

This item is the setting for start up video output: either from PCI Express or Onboard device.

#### 3.2.5 Integrated Peripherals

| Phoen i x                                                                                    | - AwardBIOS CMOS Setup Ut<br>Integrated Peripherals | ility                                |
|----------------------------------------------------------------------------------------------|-----------------------------------------------------|--------------------------------------|
| ► OnChip IDE Device                                                                          | [Press Enter]                                       | Item Help                            |
| <ul> <li>► Unboard Device</li> <li>► SuperIO Device</li> <li>► USB Device Setting</li> </ul> | (Press Enter)<br>(Press Enter)<br>(Press Enter)     | Menu Level ►                         |
|                                                                                              |                                                     |                                      |
| ^↓→+:Move Enter:Select +<br>F5:Previous Val                                                  | /-/PU/PD:Value F10:Save<br>ues F7: SetUn            | ESC:Exit F1:General Help<br>Defaults |

#### Note!

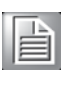

This "Integrated Peripherals" page controls the configuration of the board's chipset, including IDE, ATA, SATA, USB, AC97, MC97 and Super IO and Sensor devices. This page is chipset dependent; the screen capture above is illustrative, but screens do differ depending on chipset features.

#### OnChip IDE Device

This item enables users to set the OnChip IDE device status, including some of new chipsets also support SATA devices (Serial-ATA).

| Phoenix -                                             | AwardBIOS CMOS Setup Ut<br>OnChip IDE Device | ility                                         |
|-------------------------------------------------------|----------------------------------------------|-----------------------------------------------|
| IDE HDD Block Mode                                    | [Enabled]                                    | Item Help                                     |
| On-Chip Primary PCI IDE                               | [Enabled]                                    | Menu Level 🔸                                  |
| IDE Primary Master PIU<br>IDE Primary Slave PIO       | [Auto]                                       | If your IDE hard drive                        |
| IDE Primary Master UDMA<br>IDE Primary Slave UDMA     | LAuto]<br>[Auto]                             | supports block mode<br>select Enabled for     |
| On-Chip Secondary PCI IDE<br>IDE Secondary Master PIO | [Enabled]<br>[Auto]                          | automatic detection of the optimal number of  |
| IDE Secondary Slave PIO<br>IDE Secondary Master UDMA  | [Auto]<br>[Auto]                             | block read/writes per<br>sector the drive can |
| IDE Secondary Slave UDMA                              | [Auto]                                       | support                                       |
| *** On-Chip Serial ATA Se                             | tting <del>***</del>                         |                                               |
| On-Chip Serial ATA                                    | [Auto]                                       |                                               |
| × SATA PORT Speed Settings                            | Disabled                                     |                                               |
| × PATA IDE Mode                                       | Secondary                                    |                                               |
| SATA Port                                             | P0,P2 is Primary                             |                                               |
| ↑↓→+:Move Enter:Select +/<br>F5:Previous Value:       | /PU/PD:Value F10:Save )<br>s F7: SetUp       | ESC:Exit F1:General Help<br>Defaults          |

#### Onboard Device

This item enables users to set the Onboard device status, including enabling AC97, and LAN devices.

| Phoenix - AwardBIOS CM<br>Onboard De | OS Setup Utility<br>vice                                |
|--------------------------------------|---------------------------------------------------------|
| Azalia/AC97 Audio Select [Auto]      | Item Help                                               |
| Onboard LAN2 control [Enabled]       | Menu Level ►                                            |
| L                                    | F10:Save ESC:Exit F1:General Help<br>F2: SetUn Defaults |

#### Super IO Device

This item enables users to set the Super IO device status, including enabling of COM, and LPT.

| Phoenix                                                                                                    | <ul> <li>AwardBIOS CMOS S<br/>SuperIO Device</li> </ul>                                                  | Setup Utility                                  |      |
|----------------------------------------------------------------------------------------------------|----------------------------------------------------------------------------------------------------|------------------------------------------------|------|
| Onboard Serial Port 1                                                                                                    | [3F8/IRQ4]                                                                                               | Item Help                                      |      |
| Unboard Serial Port 2<br>Onboard Parallel Port<br>Parallel Port Mode<br>EPP Mode Select<br>ECP Mode Use DMA<br>Onboard Serial Port 3<br>Onboard Serial Port 4<br>Onboard Serial Port 5<br>Onboard Serial Port 6 | 12F8/IR03J<br>(378/IR07J<br>[ECP+SPPJ<br>[3]<br>[4F8/IR010J<br>[4E8/IR010J<br>[4E8/IR010J<br>[4E8/IR011J | Menu Level ►                                   |      |
| ^↓→←:Move Enter:Select +/<br>F5:Previous Valu                                                                                                    | /-/PU/PD:Value F10<br>les F7                                                                             | :Save ESC:Exit F1:General<br>2: SetUn Defaults | Help |

- Onboard Serial port 1 [3F8 / IRQ4] This item allows user to adjust serial port 1 of address and IRQ.
- Onboard Serial port 2 [2F8/ IRQ3] This item allows user to adjust serial port 2 of address and IRQ.
   Onboard Parallel Port [378/IRQ7]
  - This item allows user to adjust parallel port of address and IRQ.
- Parallel Port Mode [ECP+EPP]

This item allows user to adjust parallel port mode.

- EPP Mode Select [EPP1.9] This field allows you to select EPP port type 1.7 or 1.9. The choices are "EPP1.9" and "EPP1.7".
- ECP Mode Use DMA [3] This item allows user to adjust ECP DMA resource.
- Onboard Serial port 3 [4F0/IRQ10]
   This item allows user to adjust serial port 3 of address and IRQ.

#### Onboard Serial port 4 [4E0/IRQ11] This item allows user to adjust serial port 4 of address and IRQ.

- Onboard Serial port 5 [4F8/IRQ10] This item allows user to adjust serial port 4 of address and IRQ.
- Onboard Serial port 6 [4E8/IRQ11] This item allows user to adjust serial port 4 of address and IRQ.

#### 3.2.6 USB Device Setting

| Phoen i x                                                           | - AwardBIOS CMOS Setup L<br>USB Device Setting | Jtility                                              |
|---------------------------------------------------------------------|------------------------------------------------|------------------------------------------------------|
| USB 1.0 Controller                                                  | [Enabled]                                      | Item Help                                            |
| USB 2.0 Controller<br>USB Operation Mode                            | [Enabled]<br>[High Speed]                      | Menu Level 🕨                                         |
| USB Keyboard Function<br>USB Mouse Function<br>USB Storage Function | l Enabled J<br>[Enabled ]<br>[Enabled ]        | [Enable] or [Disable]<br>Universal Host              |
| *** USB Mass Storage De                                             | vice Boot Setting ***                          | Controller Interface<br>for Universal Serial<br>Bus. |
|                                                                     |                                                |                                                      |
|                                                                     |                                                |                                                      |
|                                                                     |                                                |                                                      |
|                                                                     |                                                |                                                      |
|                                                                     |                                                |                                                      |
| ↑↓→←:Move Enter:Select +.<br>F5:Previous Value                      | /-/PU/PD:Value F10:Save<br>F7: Set             | ESC:Exit F1:General Help<br>In Defaults              |

#### ■ USB 1.0 Controller

Select.Enabled. if your system contains a Universal Serial Bus (USB) controller and you have USB peripherals. The choices are "Enabled" and "Disabled".

#### USB 2.0 Controller

This entry is used to disable/enable the USB 2.0 controller only. The BIOS itself may or may not have high-speed USB support. If the BIOS has high speed USB support built in, the support will automatically turn on when a high speed device is attached. The choices are "Enabled" or "Disabled".

#### USB Operation Mode

Set the USB 2.0 controller to Hi Speed (480 Mbps) or Full Speed (12 Mbps).

#### USB Keyboard / Mouse Function

Select "Enabled" if you plan to use a USB keyboard/Mouse. The choices are "Enabled" and "Disabled".

#### USB Storage Function

Select "Enabled" if you plan to use an external USB storage device to boot system under DOS mode. The choices are "Enabled" and "Disabled".

## 3.2.7 Security Chip Configuration (Optional Item)

| Phoenix - AwardBIOS CMOS Setup Utility<br>Security Chip Configuration |                            |                                            |
|-----------------------------------------------------------------------|----------------------------|--------------------------------------------|
| TPM Support                                                           | [Disabled]                 | Item Help                                  |
| x TPM Status                                                          | No change                  | Menu Level 🕨                               |
|                                                                       |                            | Enable∕Disable Trusted<br>Platform Module. |
|                                                                       |                            |                                            |
|                                                                       |                            |                                            |
|                                                                       |                            |                                            |
|                                                                       |                            |                                            |
|                                                                       |                            |                                            |
| ↑↓→←:Move Enter:Select                                                | +/-/PU/PD:Value F10:Save H | SC:Exit F1:General Help                    |

#### 3.2.8 TPM Support

The items in this menu allow you to set the TPM (Trusted Platform Module) features. Select an item and then press <Enabled> to display the configuration options.

# Note!

To enable the TPM function, set the TPM Support item to [Enabled] and then save the change; after rebooting, the TPM configuration menu will show the active options.

#### 3.2.9 Power Management Setup

| Pc<br>Ir                                        | ower Management Setup                 |                                        |
|-------------------------------------------------|---------------------------------------|----------------------------------------|
| Power-Supply Type                               | LATXJ                                 | Item Help                              |
| ACPI Suspend Type                               | [S3(STR)]                             |                                        |
| Run VGHBIUS 11 S3 Resume                        | LHutoJ                                | Menu Level 🕨                           |
| Power Management                                | LUser DefineJ                         |                                        |
| Video Uff Method                                | LUPMSI                                |                                        |
| Video Off In Suspend                            | [Yes]                                 |                                        |
| Suspend Type                                    | [Stop Grant]                          |                                        |
| MODEM Use IRQ                                   | [3]                                   |                                        |
| Suspend Mode                                    | [Disabled]                            |                                        |
| Soft-Off by PWR-BTTN                            | [Instant-Off]                         |                                        |
| PowerOn by LAN                                  | [Disabled]                            |                                        |
| PowerOn by Modem                                | [Disabled]                            |                                        |
| USB KB Wake-Up From S3                          | [Disabled]                            |                                        |
| PowerOn by Alarm                                | [Disabled]                            |                                        |
| x Date(of Month) Alarm                          | 0                                     |                                        |
| x Time(hh:mm:ss) Alarm                          | 0:0:0                                 |                                        |
| PHRON After PHR-Fail                            | torri                                 |                                        |
| ^↓→+:Move Enter:Select +/-<br>F5:Previous Value | -/PU/PD:Value F10:Save<br>es F7: SetU | ESC:Exit F1:General Help<br>p Defaults |

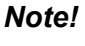

Adjust "Power management Setup" to configure the system to most effective energy savings still consistent with the intended style of use.

#### Power-Supply Type [ATX]

This item allows user to set power-supply type, ATX or AT mode.

#### ACPI Suspend Type [S3(STR)]

This item allows user to select sleep state when in suspend.

| S1(POS) | The suspend mode is equivalent to a software power down;         |
|---------|------------------------------------------------------------------|
| S3(STR) | The system shuts down with the exception of a refresh current to |
|         | the system memory.                                               |

#### Run VGA BIOS if S3 Resume [Auto]

This item allows system to reinitialize VGA BIOS after system resume from ACPI S3 mode.

#### Power Management [User Define]

This item allows user to select system power saving mode.

| Min Saving  | Minimum power management. Suspend Mode=1 hr.                                           |
|-------------|----------------------------------------------------------------------------------------|
| Max Saving  | Maximum power management. Suspend Mode=1 min.                                          |
| User Define | Allows user to set each mode individually. Suspend Mode= Dis-<br>abled or 1 min ~1 hr. |

#### Video Off Method [DPMS]

This item allows user to determine the manner is which the monitor is blanked.

| V/H SYNC+Blank | This option will cause system to turn off vertical and horizontal synchronization ports and write blanks to the video buffer. |
|----------------|----------------------------------------------------------------------------------------------------|
| Blank Screen   | This option only writes blanks to the video buffer.                                                                           |
| DPMS           | Initial display power management signaling.                                                                                   |

#### Video Off In Suspend [Yes]

This item allows users to turn off video when system is in suspend mode.

#### Suspend Type [Stop Grant]

This item allows users to determine the suspend type.

#### Modem use IRQ [3]

This item allows users to determine which IRQ the MODEM can use.

#### Suspend Mode [Disabled]

This item allows users to set a delay time. If system inactivity exceeds the delay time, all devices except the CPU will be shut off.

#### Soft-Off by PWR-BTTN [Instant-Off]

This item allows users to define function of power button.

Instant-Off Press power button for instant power off.

Delay 4 Sec Press power button for four seconds to initiate power off.

#### PowerOn by LAN [Enabled]

This item allows users to power on the system via LAN. The choices are "Enabled" and "Disabled".

#### PowerOn by Modem [Enabled]

This item allows users to power on the system by Modem. The choices are "Enabled" and "Disabled".

USB KB Wake\_Up From S3 [Disabled]

This item allows users to allow a USB keyboard to wake up the system from S3 suspend. Options: Enabled or Disabled.

#### PowerOn by Alarm [Disabled]

The choices are "Enabled" and "Disabled". If enabled, the fields that follow indicate dates and times of alarm settings.

#### PWRON After PWR-Fail [ON/Off/Former-Sts]

Use this to set up the system after power failure. The "Off" setting keeps the system powered off after power failure, the "On" setting boots up the system after failure, and the "Former-Sts" returns the system to the status before power failure.

#### 3.2.10 PnP/PCI Configurations

| Phoenix                                       | - AwardBIOS CMOS Setup l<br>PnP/PCI Configurations | Jtility                                                                                                    |
|-----------------------------------------------|----------------------------------------------------|----------------------------------------------------------------------------------------------------|
| Reset Configuration Data                      | [Disabled]                                         | Item Help                                                                                                    |
| Resources Controlled By<br>× IRQ Resources    | [Auto(ESCD)]<br>Press Enter                        | Menu Level ►<br>Default is Disabled.<br>Select Enabled to<br>reset Extended System<br>Configuration Data<br>ESCD) when you exit<br>Setup if you have<br>installed a new add-on<br>and the system<br>reconfiguration has<br>caused such a serious<br>conflict that the OS<br>cannot boot |
| ↑↓→←:Move Enter:Select +/<br>F5:Previous Valu | -/PU/PD:Value F10:Save<br>F7: Set                  | ESC:Exit F1:General Help<br>In Defaults                                                                                                    |

#### Reset Configuration Data [Disabled]

The default is Disabled. Select Enabled to reset Extended System Configuration Data (ESCD) if you have installed a new add-on card, and system configuration is in such a state that the OS cannot boot.

#### Resources Controlled By [Auto(ESCD)]

The commands here are "Auto(ESCD)" or "Manual". Choosing "Manual" requires you to choose resources from the following sub-menu. "Auto(ESCD)" automatically configures all of the boot and Plug and Play devices, but you must be using Windows 95 or above.

#### 3.2.11 PC Health Status

| ACPI Shutdown Temp.                                                                                                    | [Disabled]                                                                                                    | Item Help    |
|----------------------------------------------------------------------------------------------------|----------------------------------------------------------------------------------------------------|--------------|
| CPU Harning Temperature<br>Current SYS Temp<br>Current CPU Temp<br>SYS FAN Speed<br>CPU FAN Speed<br>Vcore<br>5USB<br>+12U<br>+ 5U<br>3UCC (U)<br>VBAT (U)<br>3USB (U) | LUISAUled<br>41°C/ 105°F<br>36°C/ 96°F<br>0 RPM<br>0 90V<br>5.14V<br>12.19V<br>5.04V<br>3.34V<br>3.34V<br>3.34V | Menu Level ► |

#### ACPI Shutdown Temperature [Disabled]

The system will shut down automatically if the CPU temperature goes over the selected setting.

- CPU Warning Temperature [Disabled] The system will give an automatic warning if the CPU temperature goes over the selected setting.
- Current System Temperature This shows you the current temperature of system.
- Current CPU Temperature
   This shows the current CPU temperature.
- VCORE and Other Voltages This shows the voltage of VCORE, +3.3 V, +5 V, +12 V, -12 V, VBAT(V), and 5 VSB (V).

#### 3.2.12 Frequency/Voltage Control

| Phoenix - AwardBIOS CMOS Setup Utility<br>Frequency/Voltage Control |                                |                          |                       |                        |            |      |  |
|---------------------------------------------------------------------|--------------------------------|--------------------------|-----------------------|------------------------|------------|------|--|
| Spread                                                              | Spectrum                       | [Disabled]               |                       | Item Help              |            |      |  |
|                                                                     |                                |                          |                       | Menu Levi              | el ►       |      |  |
|                                                                     |                                |                          |                       |                        |            |      |  |
| ↑↓→←∶Move                                                           | Enter:Select<br>F5:Previous Va | +/-/PU/PD:Value<br>alues | F10:Save<br>F7: SetUp | ESC:Exit  <br>Defaults | F1:General | Help |  |

#### Spread Spectrum [Disabled]

This item enables users to set the spread spectrum modulation.

#### 3.2.13 Load Setup Defaults

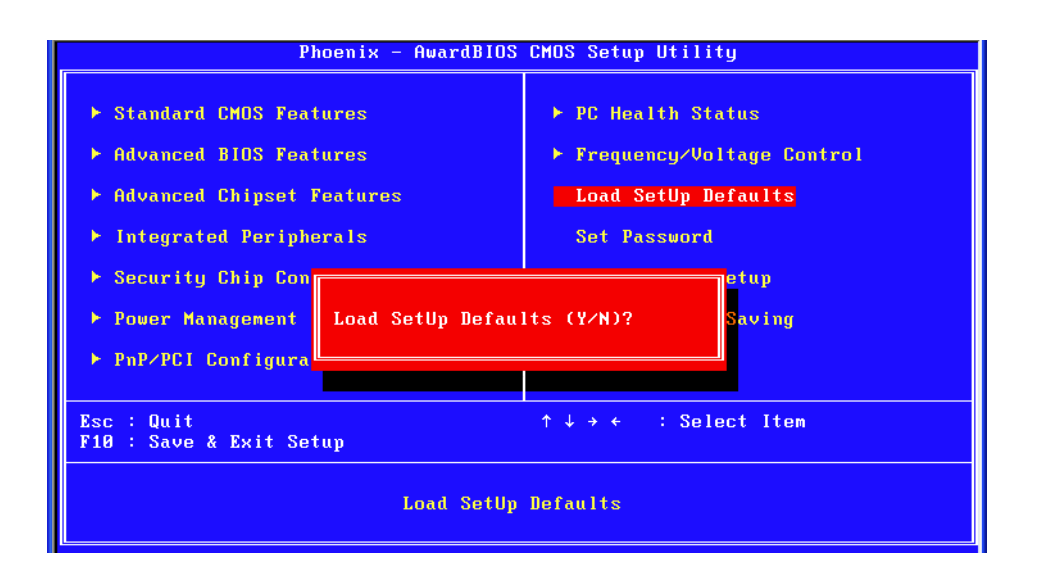

Note!

Load Setup Defaults loads the default system values directly from ROM. Useful if the stored record created by the Setup program should ever become corrupted (and therefore unusable).

#### 3.2.14 Set Password

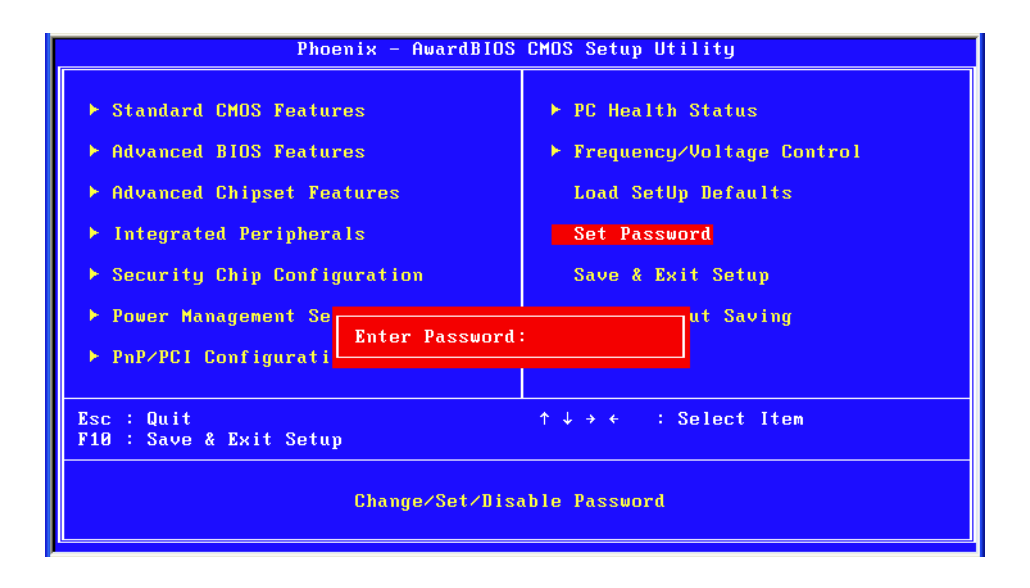

#### Note!

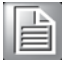

To enable this feature, you should first go to the Advanced BIOS Features menu, choose the Security Option, and select either Setup or System, depending on which aspect you want password protected. "Setup" requires a password only to enter Setup. "System" requires the password either to enter Setup or to boot the system. A password can be at most 8 characters long. To Establish Password

- 1. Choose the Set Password option from the CMOS Setup Utility main menu and press <Enter>.
- 2. When you see "Enter Password", enter the desired password and press <Enter>.
- 3. At the "Confirm Password" prompt, retype the desired password, then press <Enter>.
- 4. Select Save to CMOS and EXIT, type <Y>, then <Enter>.

To Change Password

- 1. Choose the Set Password option from the CMOS Setup Utility main menu and press <Enter>.
- 2. When you see "Enter Password", enter the existing password and press <Enter>.
- 3. You will see "Confirm Password". Type it again, and press < Enter>.
- 4. Select Set Password again, and at the "Enter Password" prompt, enter the new password and press <Enter>.
- 5. At the "Confirm Password" prompt, retype the new password, and press <Enter>.
- 6. Select Save to CMOS and EXIT, type <Y>, then <Enter>.

To Disable Password

- 1. Choose the Set Password option from the CMOS Setup Utility main menu and press <Enter>.
- 2. When you see "Enter Password", enter the existing password and press <Enter>.
- 3. You will see "Confirm Password". Type it again, and press < Enter>.
- 4. Select Set Password again, and at the "Enter Password" prompt, please don't enter anything; just press <Enter>.
- 5. At the "Confirm Password" prompt, again, don't type in anything; just press <Enter>.
- 6. Select Save to CMOS and EXIT, type <Y>, then <Enter>.

#### 3.2.15 Save & Exit Setup

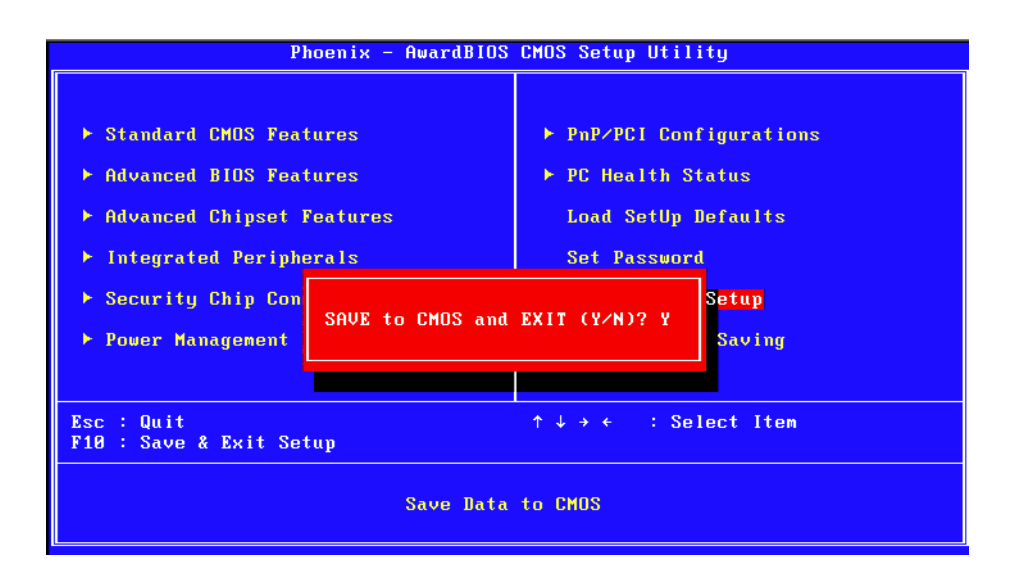

Note!

Typing "Y" will quit the BIOS Setup Utility and save user setup values to CMOS.

Typing "N" will return to BIOS Setup Utility.

#### 3.2.16 Quit without Saving

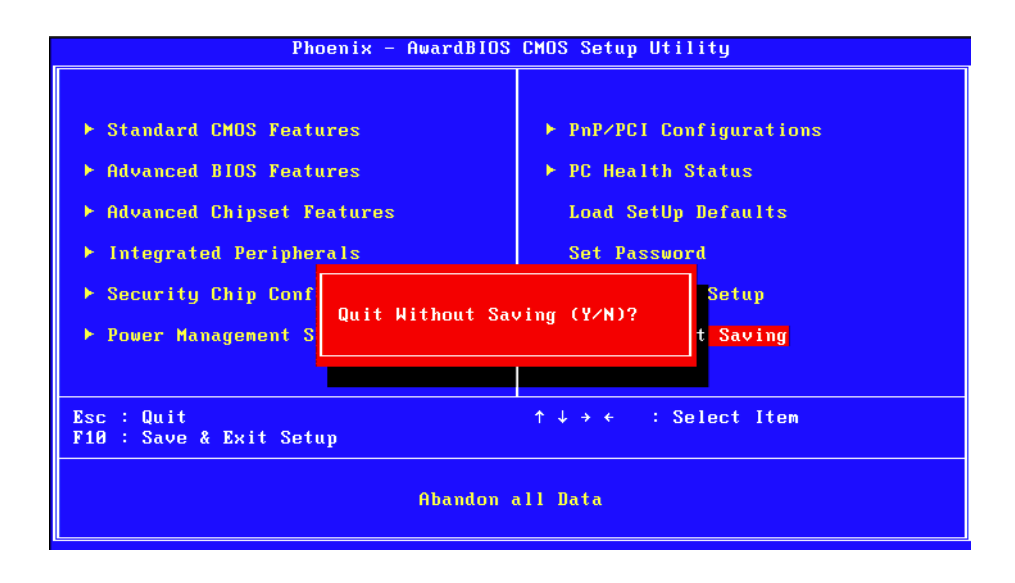

Note!

Typing "Y" will quit the BIOS Setup Utility without saving to CMOS. Typing "N" will return to BIOS Setup Utility.

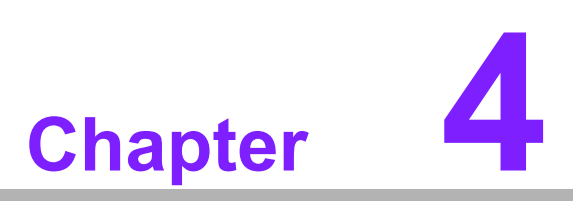

Chipset Software Installation Utility

Download from Www.Somanuals.com. All Manuals Search And Download.

# 4.1 Before You Begin

To facilitate the installation of the enhanced display drivers and utility software, read the instructions in this chapter carefully. The drivers for the AIMB-210 are located on the software installation CD. The driver in the folder of the driver CD will guide and link you to the utilities and drivers under a Windows system. Updates are provided via Service Packs from Microsoft\*.

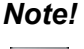

The files on the software installation CD are compressed. Do not attempt to install the drivers by copying the files manually. You must use the supplied SETUP program to install the drivers.

Before you begin, it is important to note that most display drivers need to have the relevant software application already installed in the system prior to installing the enhanced display drivers. In addition, many of the installation procedures assume that you are familiar with both the relevant software applications and operating system commands. Review the relevant operating system commands and the pertinent sections of your application software's user manual before performing the installation.

# 4.2 Introduction

The Intel<sup>®</sup> Chipset Software Installation (CSI) utility installs the Windows INF files that outline to the operating system how the chipset components will be configured. This is needed for the proper functioning of the following features:

- Core PCI PnP services
- IDE Ultra ATA 100/66/33 and Serial ATA interface support
- USB 1.1/2.0 support (USB 2.0 driver needs to be installed separately for Win98)
- Identification of Intel<sup>®</sup> chipset components in the Device Manager
- Integrates superior video features. These include filtered sealing of 720 pixel DVD content, and MPEG-2 motion compensation for software DVD

Note!

This utility is used for the following versions of Windows, and it has to be installed **before** installing all the other drivers:

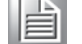

- Windows 2000
- Windows XP
- Windows Vista

# Chapter 4 Chipset Software Installation Utility

# 4.3 Windows XP Driver Setup

1. Insert the driver CD into your system's CD-ROM drive. You can see the driver folder items. Navigate to the "Drv\_INF" folder and click "infinst\_autol.exe" to complete the installation of the driver.

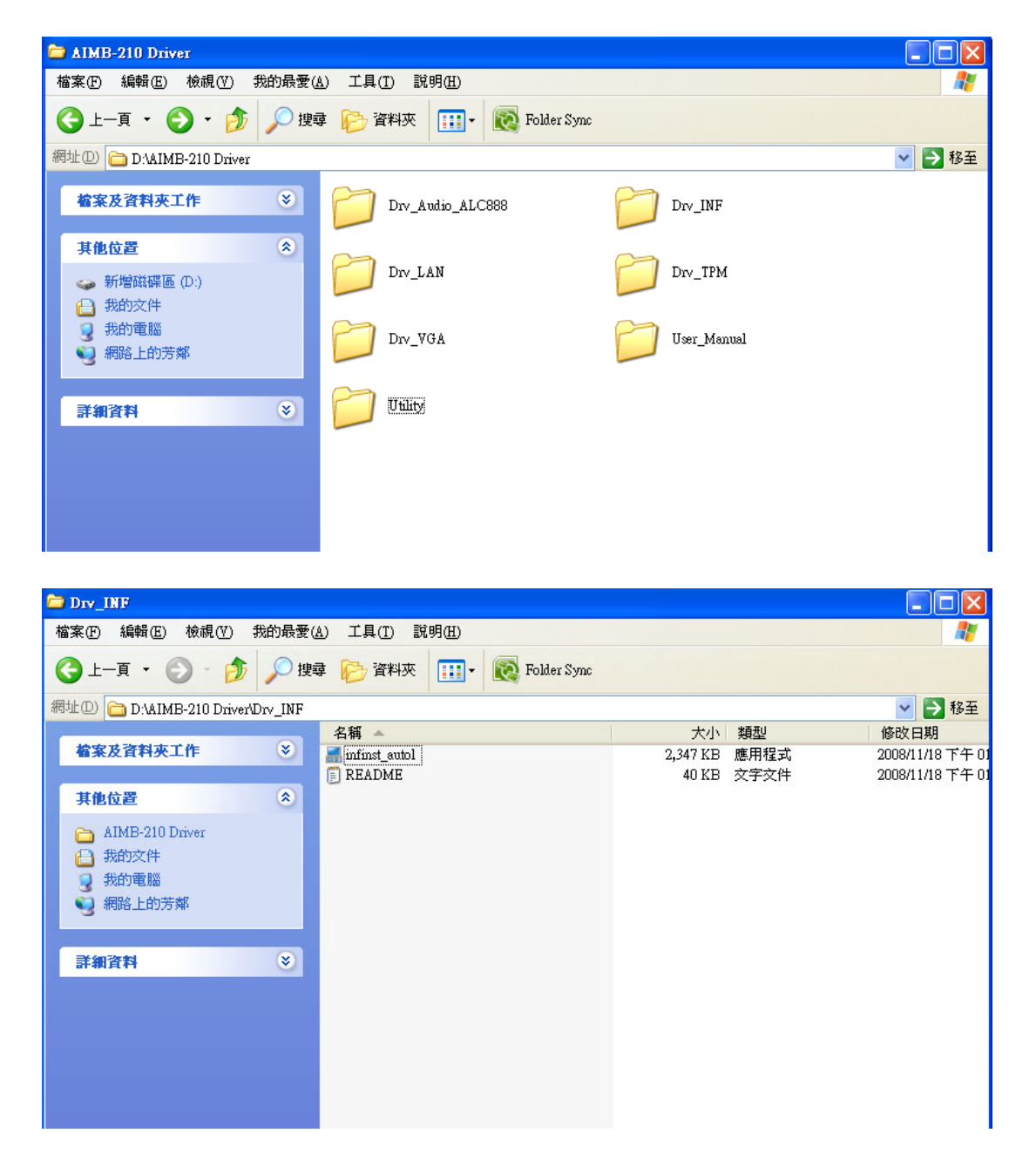

AIMB-210 User Manual

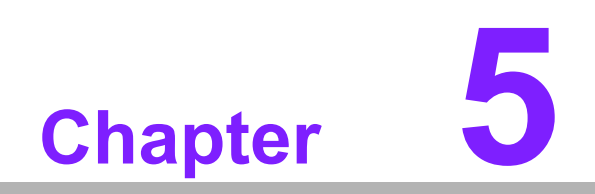

VGA Setup

Download from Www.Somanuals.com. All Manuals Search And Download.

# 5.1 Introduction

To benefit from the Intel<sup>®</sup> 945GSE integrated graphics controller, you need to install the VGA driver. The Intel<sup>®</sup> 945GSE integrated graphics controller includes the following features:

Intel<sup>®</sup> Graphics Media Accelerator 950: Incorporating the latest Microsoft\* DirectX\*9 support capabilities. Dual independent display, enhanced display modes for widescreen flat panels, and optimized 3D support deliver an intense and realistic visual experience without requiring a separate graphics card.

# 5.2 Windows Vista/XP/2000

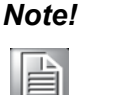

Before installing this driver, make sure the CSI utility has been installed in your system. See Chapter 4 for information on installing the CSI utility.

Insert the driver CD into your system's CD-ROM drive. You can see the driver folders items. Navigate to the "Drv\_VGA" folder and click "setup.exe" to complete the installation of the drivers for Vista, Windows XP, and Windows 2000.

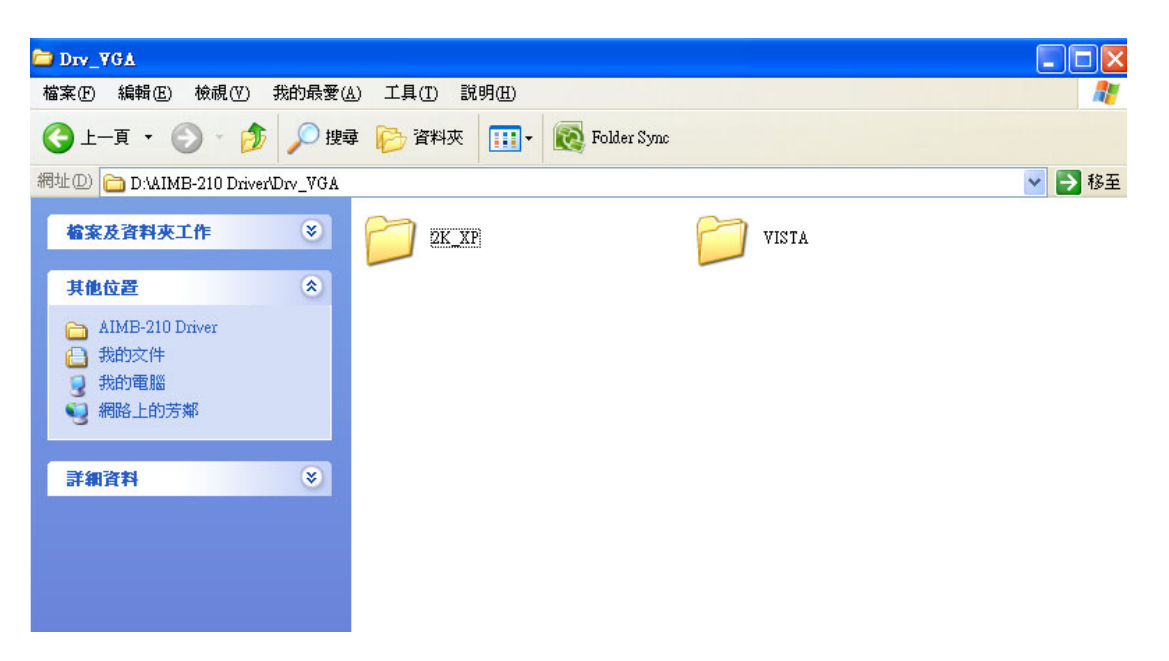

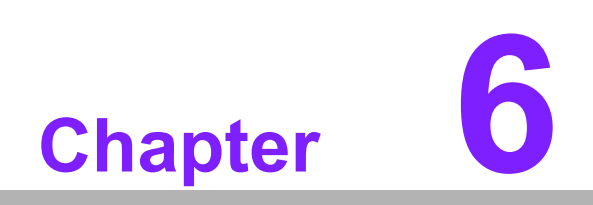

LAN Configuration

Download from Www.Somanuals.com. All Manuals Search And Download.

# 6.1 Introduction

The AIMB-210 has a dual Gigabit Ethernet LAN via dedicated PCI Express x 1 bus (Realtek RTL8111C), which offers bandwidth of up to 500 MB/sec, eliminating the bottleneck of network data flow and incorporating Gigabit Ethernet to operate at 1000 Mbps.

# 6.2 Features

- Integrated 10/100/100 Mbps transceiver
- 10/100/1000 Mbps triple-speed MAC
- High-speed RISC core with 24-KB cache
- On-chip voltage regulation
- Wake-on-LAN (WOL) support
- PCI Express X1 host interface

# 6.3 Installation

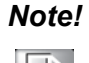

Before installing the LAN drivers, make sure the CSI utility has been installed on your system. See Chapter 4 for information on installing the CSI utility.

The AIMB-210 Realtek RTL8111C Gigabit integrated controller supports all major network operating systems. However, the installation procedure varies with different operating systems. Please find and use the section that provides the driver setup procedure for the operating system you are using.

# 6.4 Win XP/Vista Driver Setup (Realtek RTL8111C)

Insert the driver CD into your system's CD-ROM drive. Select the Drv\_LAN folder then navigate to the directory for your OS.

| 🔁 Dry_LAN                                                                               |         |
|-----------------------------------------------------------------------------------------|---------|
| 檔案 (E) 編輯 (E) 檢視 (Y) 我的最愛 (A) 工具 (I) 說明 (H)                                             | <b></b> |
| ③ 上一頁 ▼ ⑤ ▼ ⑤ 搜尋 診 資料夾 Ⅲ ▼ 感 Folder Sync                                                |         |
| 網址(D) 🛅 D.\AIMB-210 Driver\Drv_LAN                                                      | 💙 🄁 移至  |
| <b>检察及資料夾工作 ③</b> Install_98SE_ME_2K_XP_5686 [Install_Vista_6203_0225]                  |         |
| 其他位置                                                                                    |         |
| <ul> <li>△ AIMB-210 Driver</li> <li>→ 我的文件</li> <li>→ 我的電腦</li> <li>→ 網路上的芳嫩</li> </ul> |         |
| <b>詳細資料</b> 😵                                                                           |         |
|                                                                                         |         |
|                                                                                         |         |
|                                                                                         |         |
|                                                                                         |         |
|                                                                                         |         |
|                                                                                         |         |

AIMB-210 User Manual
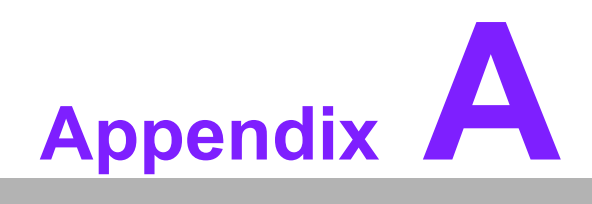

Programming the Watchdog Timer

Download from Www.Somanuals.com. All Manuals Search And Download.

#### A.1 Programming the Watchdog Timer

The AIMB-210's watchdog timer can be used to monitor system software operation and take corrective action if the software fails to function within the programmed period. This section describes the operation of the watchdog timer and how to program it.

#### A.1.1 Watchdog Timer Overview

The watchdog timer is built into the super I/O controller W83627DHG. It provides the following user-programmable functions:

- Can be enabled and disabled by user program
- Timer can be set from 1 to 255 seconds or 1 to 255 minutes
- Generates an interrupt or resets signal if the software fails to reset the timer before time-out

#### A.1.2 Programming the Watchdog Timer

The I/O port address of the watchdog timer is 2E (hex) and 2F (hex). 2E (hex) is the address port. 2F (hex) is the data port. You must first assign the address of register by writing an address value into address port 2E (hex), then write/read data to/from the assigned register through data port 2F (hex).

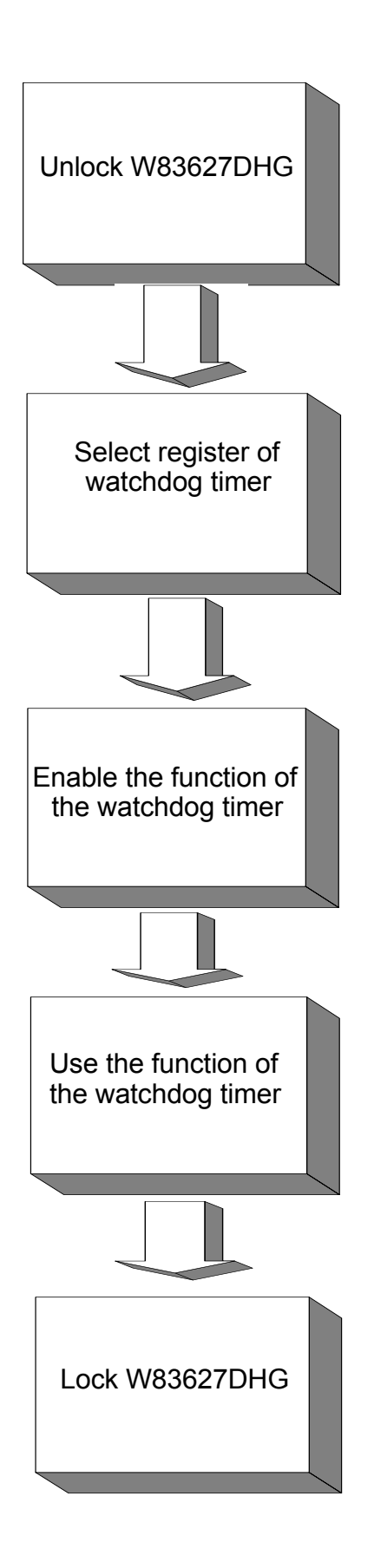

| Table A.1: Watchdog      | <b>Timer Regi</b>        | isters                                                                                                    |
|--------------------------|--------------------------|----------------------------------------------------------------------------------------------------|
| Address of Register (2E) | Attribute                |                                                                                                    |
| Read/Write               | Value (2F) & description |                                                                                                    |
| 87 (hex)                 |                          | Write this address to I/O address port 2E (hex) twice to unlock the W83627DHG.                                                                                                    |
| 07 (hex)                 | write                    | Write 08 (hex) to select register of watchdog timer.                                                                                                    |
| 30 (hex)                 | write                    | Write 01 (hex) to enable the function of the watch-<br>dog timer. Disabled is set as default.                                                                                                    |
| F5 (hex)                 | write                    | Set seconds or minutes as units for the timer.<br>Write 0 to bit 3: set second as counting unit.<br>[default]<br>Write 1 to bit 3: set minutes as counting unit.                                                                                                    |
| F6 (hex)                 | write                    | 0: stop timer [default]<br>01~FF (hex): The amount of the count, in seconds<br>or minutes, depends on the value set in register F5<br>(hex). This number decides how long the watch-<br>dog timer waits for strobe before generating an<br>interrupt or reset signal. Writing a new value to this<br>register can reset the timer to count with the new<br>value. |
| F7 (hex)                 | read/write               | Bit 7:Write 1 to enable mouse to reset the timer, 0<br>to disable[default]. Bit 6: Write 1 to enable key-<br>board to reset the timer, 0 to disable.[default]<br>Bit 5: Write 1 to generate a timeout signal immedi-<br>ately and automatically return to 0. [default=0]<br>Bit 4: Read status of watchdog timer, 1 means<br>timer is "timeout".                  |
| AA (hex)                 |                          | Write this address to I/O port 2E (hex) to lock the watchdog timer 2.                                                                                                    |

#### A.1.3 Example Program

Out dx,al

1. Enable watchdog timer and set 10 sec. as timeout interval

:-----

Mov dx,2eh ; Unlock W83627DHG Mov al,87h Out dx,al Out dx.al :-----Mov al,07h ; Select registers of watchdog timer Out dx,al Inc dx Mov al,08h Out dx,al :-----Dec dx ; Enable the function of watchdog timer Mov al,30h Out dx,al Inc dx Mov al,01h Out dx,al ;-----Dec dx ; Set second as counting unit Mov al,0f5h Out dx,al Inc dx In al,dx And al.not 08h Out dx,al :-----Dec dx ; Set timeout interval as 10 seconds and start counting Mov al.0f6h Out dx,al Inc dx Mov al,10 Out dx,al ;-----Dec dx ; Lock W83627DHG Mov al,0aah Out dx,al Enable watchdog timer and set 5 minutes as timeout interval 2. ;-----Mov dx,2eh ; Unlock W83627DHG Mov al,87h Out dx.al

65

Mov al,07h ; Select registers of watchdog timer Out dx,al Inc dx Mov al,08h Out dx,al ;-----Dec dx ; Enable the function of watchdog timer Mov al,30h Out dx.al Inc dx Mov al,01h Out dx,al ;-----Dec dx ; Set minute as counting unit Mov al,0f5h Out dx,al Inc dx In al.dx Or al,08h Out dx,al :-----Dec dx ; Set timeout interval as 5 minutes and start counting Mov al,0f6h Out dx,al Inc dx Mov al.5 Out dx,al :-----Dec dx ; Lock W83627DHG Mov al,0aah Out dx,al 3. Enable watchdog timer to be reset by mouse :-----Mov dx,2eh ; Unlock W83627DHG Mov al,87h Out dx,al Out dx,al ;-----Mov al,07h ; Select registers of watchdog timer Out dx,al Inc dx Mov al,08h Out dx,al -----

-----

•\_\_\_\_\_

Dec dx ; Enable the function of watchdog timer Mov al,30h Out dx,al Inc dx Mov al,01h Out dx,al

......

Dec dx ; Enable watchdog timer to be reset by mouse Mov al,0f7h Out dx,al Inc dx In al,dx Or al,80h Out dx,al ;------Dec dx ; Lock W83627DHG Mov al,0aah Out dx,al

4. Enable watchdog timer to be reset by keyboard

Mov dx,2eh ; Unlock W83627DHG Mov al,87h

:-----

Out dx,al

Out dx,al

;-----Mov al,07h ; Select registers of watchdog timer

Out dx,al Inc dx Mov al,08h

Out dx,al

:-----

Dec dx ; Enable the function of watchdog timer Mov al,30h Out dx,al Inc dx Mov al,01h Out dx,al

;-----

Dec dx ; Enable watchdog timer to be strobed reset by keyboard Mov al,0f7h Out dx,al Inc dx In al,dx Or al,40h Out dx,al

;-----Dec dx ; Lock W83627DHG Mov al,0aah Out dx,al 5. Generate a time-out signal without timer counting :-----Mov dx,2eh ; Unlock W83627DHG Mov al,87h Out dx,al Out dx,al ;-----Mov al,07h ; Select registers of watchdog timer Out dx,al Inc dx Mov al,08h Out dx,al ;-----Dec dx ; Enable the function of watchdog timer Mov al,30h Out dx,al Inc dx Mov al,01h Out dx,al ;-----Dec dx ; Generate a time-out signal Mov al,0f7h Out dx,al ;Write 1 to bit 5 of F7 register Inc dx In al,dx Or al,20h Out dx,al ;-----Dec dx ; Lock W83627DHG Mov al,0aah

Out dx,al

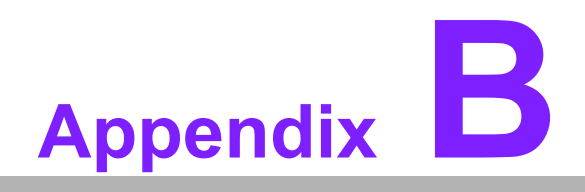

I/O Pin Assignments

Download from Www.Somanuals.com. All Manuals Search And Download.

## **B.1** Parallel Port (LPT1)

| 13 12                                   | 2   | 1  |
|-----------------------------------------|-----|----|
| 000000000000000000000000000000000000000 | 0   |    |
| 0000000000                              | O V | Ο  |
| 26 25                                   | 15  | 14 |

| Table B.1: Parallel Port (LPT1) |         |     |          |  |
|---------------------------------|---------|-----|----------|--|
| Pin                             | Signal  | Pin | Signal   |  |
| 1                               | STROBE* | 14  | AUTOFD*  |  |
| 2                               | D0      | 15  | ERR      |  |
| 3                               | D1      | 16  | INIT*    |  |
| 4                               | D2      | 17  | SLCTINI* |  |
| 5                               | D3      | 18  | GND      |  |
| 6                               | D4      | 19  | GND      |  |
| 7                               | D5      | 20  | GND      |  |
| 8                               | D6      | 21  | GND      |  |
| 9                               | D7      | 22  | GND      |  |
| 10                              | ACK*    | 23  | GND      |  |
| 11                              | BUSY    | 24  | GND      |  |
| 12                              | PE      | 25  | GND      |  |
| 13                              | SLCT    | 26  | N/C      |  |

\* Low activity

## B.2 USB Header (USB56, USB78)

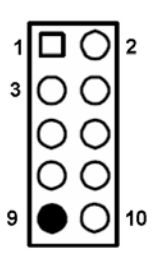

| Table B.2: USB Header (USB56) |           |     |           |  |
|-------------------------------|-----------|-----|-----------|--|
| Pin                           | Signal    | Pin | Signal    |  |
| 1                             | USB0_VCC5 | 2   | USB1_VCC5 |  |
| 3                             | USB0_D-   | 4   | USB1_D-   |  |
| 5                             | USB0_D+   | 6   | USB1_D+   |  |
| 7                             | GND       | 8   | GND       |  |
| 9                             | Key       | 10  | GND       |  |

AIMB-210 User Manual

## **B.3 VGA Connector (VGA1)**

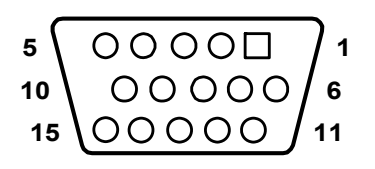

| Table B.3: VGA Connector (VGA1) |        |     |           |  |
|---------------------------------|--------|-----|-----------|--|
| Pin                             | Signal | Pin | Signal    |  |
| 1                               | RED    | 9   | CRT_VCCIN |  |
| 2                               | VGA_G  | 10  | GND       |  |
| 3                               | VGA_B  | 11  | N/C       |  |
| 4                               | N/C    | 12  | V_SDAT    |  |
| 5                               | GND    | 13  | H-SYNC    |  |
| 6                               | GND    | 14  | V-SYNC    |  |
| 7                               | GND    | 15  | V_SCLK    |  |

#### B.4 RS-232 Interface

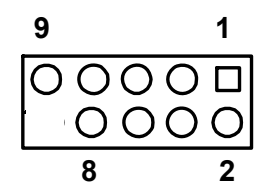

| Table B.4: RS-232 Interface (COM1~COM4) |        |  |  |
|-----------------------------------------|--------|--|--|
| Pin                                     | Signal |  |  |
| 1                                       | DCD    |  |  |
| 2                                       | DSR    |  |  |
| 3                                       | RXD    |  |  |
| 4                                       | RTS    |  |  |
| 5                                       | TXD    |  |  |
| 6                                       | CTS    |  |  |
| 7                                       | DTR    |  |  |
| 8                                       | RRI    |  |  |
| 9                                       | GND    |  |  |

# B.5 RS-232/422/485 Setting Interface (JETCOM2)

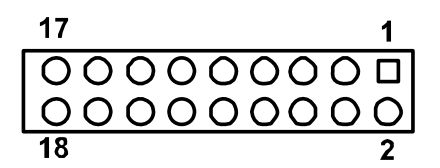

| Table B.5: RS-232/422/485 Setting Interface (JETCOM2) |              |     |              |  |
|-------------------------------------------------------|--------------|-----|--------------|--|
| Pin                                                   | Signal       | Pin | Signal       |  |
| 1                                                     | R_SINA       | 2   | RXD485_1     |  |
| 3                                                     | R_SINA       | 4   | RXD422_1     |  |
| 5                                                     | R_SINA       | 6   | RXD232_1     |  |
| 7                                                     | DCDA         | 8   | SOUTA        |  |
| 9                                                     | COM1_DCD#    | 10  | COM1_SOUT    |  |
| 11                                                    | COM1_TXD485N | 12  | COM1_RXD485P |  |
| 13                                                    | SINA         | 14  | DTRA         |  |
| 15                                                    | COM1_SIN     | 16  | COM1_DTR#    |  |
| 17                                                    | COM1_TXD485P | 18  | COM1_RXD485N |  |

#### B.6 SPI\_CN1: SPI Fresh Card Pin Connector

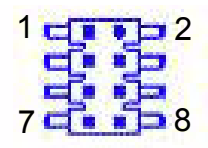

| Table B.6: SPI_CN1:SPI Fresh Card Pin Connector |               |     |               |  |
|-------------------------------------------------|---------------|-----|---------------|--|
| Pin                                             | Signal        | Pin | Signal        |  |
| 1                                               | +F1_3V        | 2   | GND           |  |
| 3                                               | F1_SPI_CS#_Q  | 4   | F1_SPI_CLK_Q  |  |
| 5                                               | F1_SPI_MISO_Q | 6   | F1_SPI_MOSI_Q |  |
| 7                                               | NC            | 8   | NC            |  |

## B.7 PS/2 Keyboard and Mouse Connector (KBMS1)

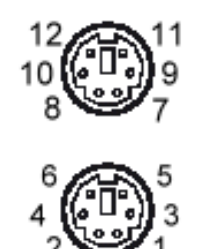

| Table B.7: PS/2 Keyboard and Mouse Connector (KBMS1) |         |  |  |
|------------------------------------------------------|---------|--|--|
| Pin                                                  | Signal  |  |  |
| 1                                                    | KB DATA |  |  |
| 2                                                    | N/C     |  |  |
| 3                                                    | GND     |  |  |
| 4                                                    | KB VCC  |  |  |
| 5                                                    | KB CLK  |  |  |
| 6                                                    | N/C     |  |  |
| 7                                                    | M_DATA  |  |  |
| 8                                                    | N/C     |  |  |
| 9                                                    | GND     |  |  |
| 10                                                   | M_VCC   |  |  |
| 11                                                   | M_CLK   |  |  |
| 12                                                   | N/C     |  |  |

#### **B.8 CPU Fan Power Connector (CPU\_FAN1)**

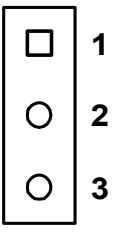

| Table B.8: CPU Fan Power Connector (CPU_FAN1) |        |  |  |
|-----------------------------------------------|--------|--|--|
| Pin                                           | Signal |  |  |
| 1                                             | GND    |  |  |
| 2                                             | +12 V  |  |  |
| 3                                             | DETECT |  |  |
| 4                                             | PWM    |  |  |

#### **B.9 System Fan Power Connector (CHA\_FAN1)**

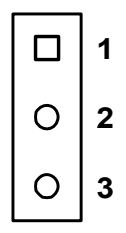

| Table B.9: System Fan Power Connector (SYSFAN1/SYSFAN2) |        |  |  |
|---------------------------------------------------------|--------|--|--|
| Pin                                                     | Signal |  |  |
| 1                                                       | GND    |  |  |
| 2                                                       | +12 V  |  |  |
| 3                                                       | DETECT |  |  |

#### **B.10 Power LED & Keyboard Lock Connector (JFP3)**

You can use an LED to indicate when the single board computer is on. Pin 1 of JFP3 supplies the LED's power, and Pin 3 is the ground.

| 1 | 2          | 3          | 4          | 5          |
|---|------------|------------|------------|------------|
|   | $\bigcirc$ | $\bigcirc$ | $\bigcirc$ | $\bigcirc$ |

| Table B.10: Power LED & Keyboard | Lock Connector (JFP3) |
|----------------------------------|-----------------------|
| Pin                              | Function              |
| 1                                | LED power (+5 V)      |
| 2                                | NC                    |
| 3                                | GND                   |
| 4                                | KEYLOCK#              |
| 5                                | GND                   |

#### B.11 HDD LED and External Speaker Connector (JFP2/HDD LED and SPEAKER)

The single board computer has its own buzzer. You can also connect it to the external speaker on your computer chassis.

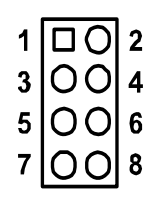

| Table B.11: External Speaker Connector (JFP2/SPEAKER) |        |     |           |
|-------------------------------------------------------|--------|-----|-----------|
| Pin                                                   | Signal | Pin | Signal    |
| 1                                                     | SPK+   | 2   | HDDLED+   |
| 3                                                     | NC     | 4   | HDDLED-   |
| 5                                                     | SPK_IN | 6   | SMB_DAATA |
| 7                                                     | SPK-   | 8   | SMB_CLK   |

#### B.12 ATX Soft Power Switch and Reset Connector (JFP1/ PWR-SW and RESET)

| Table B.12: Reset Connector (JFP1/ RESET) |          |  |
|-------------------------------------------|----------|--|
| Pin                                       | Signal   |  |
| 1                                         | PWR_BTN# |  |
| 2                                         | GND      |  |
| 3                                         | RESET    |  |
| 4                                         | GND      |  |

#### **B.13 ATX Power Connector (EATXPWR1)**

| Table B.13: ATX Power Connector (ATX2) |        |     |        |
|----------------------------------------|--------|-----|--------|
| Pin                                    | Signal | Pin | Signal |
| 1                                      | +3.3 V | 2   | +3.3 V |
| 3                                      | GND    | 4   | +5 V   |
| 5                                      | GND    | 6   | +5 V   |
| 7                                      | GND    | 8   | POK    |
| 9                                      | 5 VSB  | 10  | 12 V   |
| 11                                     | +3.3 V | 12  | -12 V  |
| 13                                     | GND    | 14  | PSON   |
| 15                                     | GND    | 16  | GND    |
| 17                                     | GND    | 18  | -5 V   |
| 19                                     | +5 V   | 20  | +5 V   |

#### B.14 USB/LAN ports (LAN1\_USB12/LAN2\_USB34)

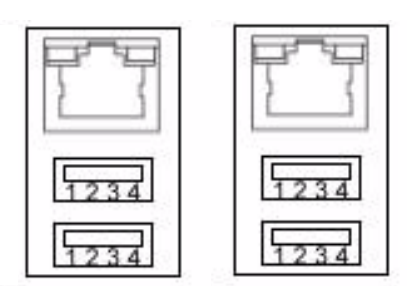

| Table B.14: l | JSB Port |     |        |
|---------------|----------|-----|--------|
| Pin           | Signal   | Pin | Signal |
| 1             | VCC      | 3   | Data0+ |
| 2             | Data0-   | 4   | GND    |

| Table B.15: Ethernet 10/100 Mbps RJ-45 Port |        |     |        |
|---------------------------------------------|--------|-----|--------|
| Pin                                         | Signal | Pin | Signal |
| 1                                           | XMT+   | 5   | N/C    |
| 2                                           | XMT-   | 6   | RCV-   |
| 3                                           | RCV+   | 7   | N/C    |
| 4                                           | N/C    | 8   | N/C    |

# **B.15 Line In, Line Out, Mic In Connector (AUDIO1)**

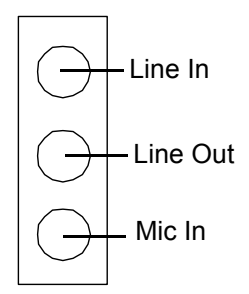

## B.16 Serial ATA0/1 (SATA1/SATA2)

| Table B.16: Serial ATA 0/1 (SATA1/SATA2) |           |     |           |
|------------------------------------------|-----------|-----|-----------|
| Pin                                      | Signal    | Pin | Signal    |
| 1                                        | GND       | 2   | SATA_0TX+ |
| 3                                        | SATA_0TX- | 4   | GND       |
| 5                                        | SATA_0RX- | 6   | SATA_0RX+ |
| 7                                        | GND       | 8   |           |

## **B.17 AT/ATX Mode (PSON1)**

| Table B.17: AT/ATX Mode (PSON1) |                            |     |                            |
|---------------------------------|----------------------------|-----|----------------------------|
| Pin                             | Signal                     | Pin | Signal                     |
| 1                               | #PSON_SIO<br>(to super IO) | 2   | #PSON<br>(to power supply) |
| 3                               | GND                        |     |                            |

#### **B.18 AC-97 Audio Interface (FPAUD1)**

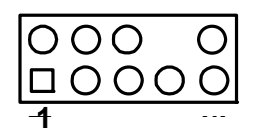

| Table B.18: AT/ATX Mode (PSON1) |         |     |        |
|---------------------------------|---------|-----|--------|
| Pin                             | Signal  | Pin | Signal |
| 1                               | MIC-IN  | 2   | GND    |
| 3                               | MIC_VCC | 4   | VCC    |
| 5                               | LRR     | 6   | LOUT_R |
| 7                               | JDO     | 8   | NC     |
| 9                               | LRL     | 10  | LOUT_L |

# **B.19 GPIO Pin Header (GPIO1)**

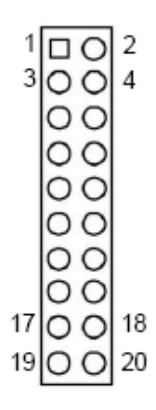

| Table B.19: AT/ATX Mode (PSON1) |            |     |             |
|---------------------------------|------------|-----|-------------|
| Pin                             | Signal     | Pin | Signal      |
| 1                               | DIO_GP20   | 2   | DIO_GP10    |
| 3                               | DIO_GP21   | 4   | DIO_GP11    |
| 5                               | DIO_GP22   | 6   | DIO_GP12    |
| 7                               | DIO_GP23   | 8   | DIO_GP13    |
| 9                               | DIO_GP24   | 10  | DIO_GP14    |
| 11                              | DIO_GP25   | 12  | DIO_GP15    |
| 13                              | DIO_GP26   | 14  | DIO_GP16    |
| 15                              | DIO_GP27   | 16  | DIO_GP17    |
| 17                              | SMBCLK_PCI | 18  | SMBDATA_PCI |
| 19                              | GND        | 20  | VCC5_DIO    |

# B.20 LVDS Connector: LVDS1 & LVDS2 (Optional)

#### LVDS 1

| VDDSAFE_1 |     | VDDSAFE_2 |
|-----------|-----|-----------|
| GND 1     | 00  | GND 7     |
| VDDSAFE_3 | 00  | VDDSAFE 4 |
| OD0-      | 00  | ED0-      |
| OD0+      | 00  | ED0+      |
| GND_2     | 00  | GND 8     |
| OD1-      | 00  | ED1-      |
| OD1+      | 00  | ED1+      |
| GND_3     | 00  | GND 9     |
| OD2-      | 00  | ED2-      |
| OD2+      | 00  | ED2+      |
| GND 4     | 00  | GND 10    |
| OCK-      | 00  | ECK-      |
| OCK+      | 00  | ECK+      |
| GND 5     | 00  | GND 11    |
| DDC_CEK   | 00  | DDC DAT   |
| GND_6     | 00  | GND 12    |
| NC        | 00  | NC        |
| NC        | lõõ | NC        |
| HPLG      | 00  | VCON      |

| VDDSAFE_1<br>GND_1<br>VDDSAFE_3<br>OD0-<br>OD0+<br>GND_2<br>OD1-<br>OD1-<br>OD1-<br>OD2-<br>OD2-<br>GND_4<br>OCK-<br>OCK-<br>GND_5<br>DDC_CK<br>GND_6 | 000000000000000000000000000000000000000 | VDDSAFE_2<br>GND_7<br>VDDSAFE_4<br>ED0+<br>GND_8<br>ED1-<br>ED1+<br>GND_9<br>ED2-<br>ED2+<br>GND_10<br>ECK-<br>ECK+<br>GND_11<br>DDC_DAT<br>CND_12 |
|----------------------------------------------------------------------------------------------------|-----------------------------------------|----------------------------------------------------------------------------------------------------|
| GND_5                                                                                                    | 00                                      | ECK+<br>GND_11                                                                                                    |
| DDC_CLK<br>GND_6                                                                                                    |                                         | DDC_DAT<br>GND 12                                                                                                    |
| OD3-<br>OD3+                                                                                                    | 00                                      | ED3-<br>ED3+                                                                                                    |
| HPLG                                                                                                    | 00                                      | VCON                                                                                                    |

LVDS 2

| Table B.20: LVDS1 Connector (Optional) |           |     |           |  |
|----------------------------------------|-----------|-----|-----------|--|
| Pin                                    | Signal    | Pin | Signal    |  |
| 1                                      | VDDSAFE_1 | 2   | VDDSAFE_2 |  |
| 3                                      | GND_1     | 4   | GND_7     |  |
| 5                                      | VDDSAFE_3 | 6   | VDDSAFE_4 |  |
| 7                                      | OD0-      | 8   | ED0-      |  |
| 9                                      | OD0+      | 10  | ED0+      |  |
| 11                                     | GND_2     | 12  | GND_8     |  |
| 13                                     | OD1-      | 14  | ED1-      |  |
| 15                                     | OD1+      | 16  | ED1+      |  |
| 17                                     | GND_3     | 18  | GND_9     |  |
| 19                                     | OD2-      | 20  | ED2-      |  |
| 21                                     | OD2+      | 22  | ED2+      |  |
| 23                                     | GND_4     | 24  | GND_10    |  |
| 25                                     | OCK-      | 26  | ECK-      |  |
| 27                                     | OCK+      | 28  | ECK+      |  |
| 29                                     | GND_3     | 30  | GND_11    |  |
| 31                                     | DDC_CLK   | 32  | DDC_DAT   |  |
| 33                                     | GND_6     | 34  | GND_12    |  |
| 35                                     | NC        | 36  | NC        |  |
| 37                                     | NC        | 38  | NC        |  |
| 39                                     | HPLG      | 40  | VCON      |  |

| Table B.21: LVDS2 Connector (Optional) |           |     |           |
|----------------------------------------|-----------|-----|-----------|
| Pin                                    | Signal    | Pin | Signal    |
| 1                                      | VDDSAFE_1 | 2   | VDDSAFE_2 |
| 3                                      | GND_1     | 4   | GND_7     |
| 5                                      | VDDSAFE_3 | 6   | VDDSAFE_4 |
| 7                                      | OD0-      | 8   | ED0-      |
| 9                                      | OD0+      | 10  | ED0+      |
| 11                                     | GND_2     | 12  | GND_8     |
| 13                                     | OD1-      | 14  | ED1-      |
| 15                                     | OD1+      | 16  | ED1+      |
| 17                                     | GND_3     | 18  | GND_9     |
| 19                                     | OD2-      | 20  | ED2-      |
| 21                                     | OD2+      | 22  | ED2+      |
| 23                                     | GND_4     | 24  | GND_10    |
| 25                                     | OCK-      | 26  | ECK-      |
| 27                                     | OCK+      | 28  | ECK+      |
| 29                                     | GND_3     | 30  | GND_11    |
| 31                                     | DDC_CLK   | 32  | DDC_DAT   |
| 33                                     | GND_6     | 34  | GND_12    |
| 35                                     | OD3-      | 36  | ED3-      |
| 37                                     | OD3+      | 38  | ED3+      |
| 39                                     | HPLG      | 40  | VCON      |

## **B.21 LVDS Power Jumper (JLV1, JLV2)**

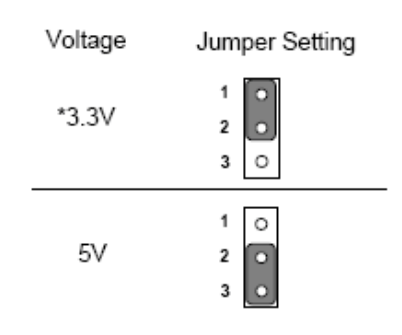

\* default setting

| Table B.22: LVDS Power Jumper |         |  |
|-------------------------------|---------|--|
| Pin                           | Signal  |  |
| 1                             | VCC3    |  |
| 2                             | VCC_LCD |  |
| 3                             | VCC     |  |

# B.22 LVDS Invert: INV1 & INV2 (Optional)

| Table B.23: LVDS Power Jumper |        |  |
|-------------------------------|--------|--|
| Pin                           | Signal |  |
| 1                             | VCC12  |  |
| 2                             | GND    |  |
| 3                             | BKLTEN |  |
| 4                             | VBR    |  |
| 5                             | VCC    |  |

#### **B.23 System I/O Ports**

| Table B.24: System I/O Ports |                                                    |
|------------------------------|----------------------------------------------------|
| Addr. range (Hex)            | Device                                             |
| 000-01F                      | Interrupt controller 1, master                     |
| 022-023                      | Chipset address                                    |
| 040-05F                      | 8254 timer                                         |
| 060-06F                      | 8042 (keyboard controller)                         |
| 070-07F                      | Real-time clock, non-maskable interrupt (NMI) mask |
| 080-09F                      | DMA page register                                  |
| 0A0-0BF                      | Interrupt controller 2                             |
| 0C0-0DF                      | DMA controller                                     |
| 0F0                          | Clear math co-processor                            |
| 0F1                          | Reset math co-processor                            |
| 0F8-0FF                      | Math co-processor                                  |
| 1F0-1F8                      | Fixed disk                                         |
| 200-207                      | Game I/O                                           |
| 278-27F                      | Parallel printer port 2 (LPT3)                     |
| 290-297                      | On-board hardware monitor                          |
| 2F8-2FF                      | Serial port 2                                      |
| 360-36F                      | Reserved                                           |
| 378-37F                      | Parallel printer port 1 (LPT2)                     |
| 380-38F                      | SDLC, bisynchronous 2                              |
| 3A0-3AF                      | Bisynchronous 1                                    |
| 3B0-3BF                      | Monochrome display and printer adapter (LPT1)      |
| 3C0-3CF                      | Reserved                                           |
| 3D0-3DF                      | Color/graphics monitor adapter                     |
| 3F0-3F7                      | Diskette controller                                |
| 3F8-3FF                      | Serial port 1                                      |
| 4E0-4E7                      | Serial port 4                                      |
| 3E8-3EF                      | Serial port 6                                      |
| 4F0-4F8                      | Serial port 3                                      |
| 4F8-4FF                      | Serial port 5                                      |

#### **B.24 DMA Channel Assignments**

| Table B.25: DMA Channel Assignments |  |  |
|-------------------------------------|--|--|
| Function                            |  |  |
| Available                           |  |  |
| Available                           |  |  |
| Floppy disk (8-bit transfer)        |  |  |
| Available                           |  |  |
| Cascade for DMA controller 1        |  |  |
| Available                           |  |  |
| Available                           |  |  |
| Available                           |  |  |
|                                     |  |  |

#### **B.25 Interrupt Assignments**

| Table B.26: Interrupt Assignments |            |                                       |
|-----------------------------------|------------|---------------------------------------|
| Priority                          | Interrupt# | Interrupt source                      |
| 1                                 | NMI        | Parity error detected                 |
| 2                                 | IRQ0       | Interval timer                        |
| 3                                 | IRQ1       | Keyboard                              |
| -                                 | IRQ2       | Interrupt from controller 2 (cascade) |
| 4                                 | IRQ8       | Real-time clock                       |
| 5                                 | IRQ9       | Cascaded to INT 0A (IRQ 2)            |
| 6                                 | IRQ10      | Serial communication port 3/5         |
| 7                                 | IRQ11      | Serial communication port 4/6         |
| 8                                 | IRQ12      | PS/2 mouse                            |
| 9                                 | IRQ13      | INT from co-processor                 |
| 10                                | IRQ14      | Primary IDE Channel                   |
| 11                                | IRQ15      | Secondary IDE Channel                 |
| 12                                | IRQ3       | Serial communication port 2           |
| 13                                | IRQ4       | Serial communication port 1           |
| 14                                | IRQ5       | Available                             |
| 15                                | IRQ6       | Available                             |
| 16                                | IRQ7       | Parallel port 1 (print port)          |

#### B.26 1st MB Memory Map

| Table B.27: 1st MB Memory Map |              |  |
|-------------------------------|--------------|--|
| Addr. range (Hex)             | Device       |  |
| E0000h - FFFFFh               | BIOS         |  |
| CC000h - DFFFFh               | Unused       |  |
| C0000h - CBFFFh               | VGA BIOS     |  |
| A0000h - BFFFFh               | Video Memory |  |
| 00000h - 9FFFh                | Base memory  |  |

AIMB-210 User Manual

Download from Www.Somanuals.com. All Manuals Search And Download.

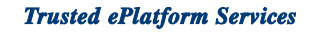

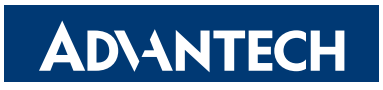

#### www.advantech.com

Please verify specifications before quoting. This guide is intended for reference purposes only.

All product specifications are subject to change without notice.

No part of this publication may be reproduced in any form or by any means, electronic, photocopying, recording or otherwise, without prior written permission of the publisher.

All brand and product names are trademarks or registered trademarks of their respective companies.

© Advantech Co., Ltd. 2009

Free Manuals Download Website <u>http://myh66.com</u> <u>http://usermanuals.us</u> <u>http://www.somanuals.com</u> <u>http://www.4manuals.cc</u> <u>http://www.4manuals.cc</u> <u>http://www.4manuals.cc</u> <u>http://www.4manuals.com</u> <u>http://www.404manual.com</u> <u>http://www.luxmanual.com</u> <u>http://aubethermostatmanual.com</u> Golf course search by state

http://golfingnear.com Email search by domain

http://emailbydomain.com Auto manuals search

http://auto.somanuals.com TV manuals search

http://tv.somanuals.com